目次9.水産物の輸入割当、輸入承認申請について

- 水産物のIQ/IL申請に係る主な様式について
   ①IQの電子申請、②IL(さけ・ます/IQ切替)申請、③ILの有効期限の延長
- II. IQが書面交付であっても、ILから電子に切替えが可能です

III. IQの電子申請時に入力した項目を、IL申請時に流用できます

IV. IQ/IL切替え/ILの期限延長の受付無効への対処方法 ケーススタディ

V. 数量割当と金額割当について IQ申請書の入力箇所への注意点

VI. 複数の通貨を使用する金額割当(全額切替、部分切替)の訂正申請

#### 水産物IQの電子申請についても、「新規申請」の基本操作と同じです。 ※選択する申請書(.jetファイル)について、水産物の輸入割当(IQ)用の様式を選択ください。

電子ライセンスの新規申請を行う 申請書ファイル作成 JAA 外為法 新規申請 別添マニュアル 【2】電子ライセンスの新規申請を行う (JAA 新規電子ラインスの申請)

[2]

https://www.meti.go.jp/policy /external\_economy/trade\_cont rol/05\_naccs/03\_operation/02 \_jaa.pdf

① NACCSパッケージソフトを立ち上げる

- 「外為法関連業務申請書作成」から申請書を作成

   ・タグを押して申請書作成ソフトを立ち上げ、

   ・選択様式による申請書ファイルの各項目を入力、「内容検証」
   ・ファイルを保存して、申請に必要な添付書類をフォルダに保存
- ② 業務メニュー「JAA 新規申請」から申請書類一式を送信 ・保存した申請書ファイルと添付書類を画面に添付
  - ・選択様式による申請種類番号(3桁)を入力
  - ・送信ボタンを押す

※申請書(.jetファイル)の様式と、申請種類番号(3桁)について 次頁で紹介します。</u>その他の操作は、「新規申請」の操作手順を ご確認ください。

## 新規申請の操作手順は、QRコードからダウンロードできます。

経済産業省 トップページ → 政策一覧 対外経済 → 貿易管理 → 電子申請 → 中段 「操作マニュアル」

# I. 水産物のIQ/IL申請に係る主な様式について ①IQの電子申請

## 水産物IQ(電子)の申請書作成ソフトで選択する様式

「様式カテゴリ」(上段):輸入申請様式全般 / 「申請様式」(下段):輸入割当申請様式

| N netNACCS                        |                                                                                                  | -                                        | o ×       |
|-----------------------------------|--------------------------------------------------------------------------------------------------|------------------------------------------|-----------|
| ファイル(F) 業務(J) 送受信電文一覧(            | (E) 表示(V) オプション(O) ヘルプ(H)                                                                        |                                          |           |
| :                                 | 🧁 外部ファイルを開く 📓 名前を付けて保存 🛛 🗐 印刷 🔃 印刷プレビュー                                                          |                                          |           |
| 🗄 💊 ログオン 🔍 ログオフ   🛄 新規業務画         |                                                                                                  | 1                                        |           |
| 利用者ID入力                           |                                                                                                  | 検索開始                                     |           |
| 利用者ID V1MOEF0B ~                  | <b>ファイル(E)</b> 編集(E) 申請書(A) オプション( <u>O</u> ) <b>その他(<u>Q</u>)</b>                               | 送母行時刻                                    | 新則 約フ     |
| パスワード                             | 内容検証 様式番号 通常補正 現在の様式                                                                             | 达又信时刻                                    | 4至701 #21 |
| ログオン                              | 検証結果     必須     項目     入力タイプ     字数     入力値                                                      |                                          |           |
| 業務コード入力                           |                                                                                                  |                                          |           |
| 業務コード JAA 外為法 新; ▽                |                                                                                                  |                                          |           |
| 種別                                |                                                                                                  |                                          |           |
| ОК                                |                                                                                                  |                                          |           |
|                                   | 🍙 貿易管理サブ - 申請様式選択 - 🗆 🗙                                                                          |                                          |           |
| □ 業務メニュー □ 業務履歴 □ JOBキー           |                                                                                                  |                                          |           |
| 業務メニュー                            | ★様式力テゴリ 輸出申請様式全般                                                                                 |                                          |           |
|                                   | 輸出申請様式全般 ※申請様式 を総 いつ は 申請様式 を 総 い つ は 申請 様 式 全 般                                                 |                                          |           |
| → <海空共通関連業務>                      | 1 1 1 1 1 1 1 1 1 1 1 1 1 1 1 1 1 1 1                                                            |                                          |           |
| ■ <航空関連業務>                        | 同意相談書樣式全般                                                                                        |                                          |           |
| □-【輸入関連業務】<br>  □ □-<海空共通関連業務>    | OK         キャンセル                                                                                 |                                          |           |
|                                   |                                                                                                  |                                          |           |
|                                   | 上段の様式カテゴリでは、▼のブルタウンを開いて                                                                          |                                          |           |
| □ <海空共通関連業務> □ <海上関連業務>           | トから3つ日の「輪入由語样式全般」を選択                                                                             |                                          |           |
| ■ <航空関連業務>                        | 上がりりつつが朝八中間採以主政で送八                                                                               |                                          |           |
| □□□□【駉出入共週期連業務】<br>□□□□<海空共通関連業務> |                                                                                                  |                                          |           |
|                                   |                                                                                                  |                                          |           |
|                                   |                                                                                                  |                                          |           |
| □□□□≤輸入関連業務>                      |                                                                                                  |                                          |           |
| ▲ <輸入畜産物関連業務>                     |                                                                                                  |                                          |           |
|                                   |                                                                                                  |                                          |           |
| ▲ <輸出畜産物関連業務>                     | ✓ 0(0) 選択件数                                                                                      |                                          |           |
| F1 ^ルフ*参照 F2 新規業務 F3 電文を開く        | F400対ソ         F5         F2         F30項次F展開         F9前回業務         F0         F1         F22送信 |                                          |           |
| LOGOFF                            | 本番環境                                                                                             | NETNACCS                                 | 91791₩    |
| 🕂 🔎 📐 🔮                           | · · · · · · · · · · · · · · · · · · ·                                                            | ר ביין ביין ביין ביין ביין ביין ביין ביי | 7:14      |

# I. 水産物のIQ/IL申請に係る主な様式について ①IQの電子申請

## 水産物IQ(電子)の申請書作成ソフトで選択する様式

「様式カテゴリ」(上段):輸入申請様式全般 / 「申請様式」(下段):輸入割当申請様式

| N netNACCS                          |                                                                                                    | – 0 ×                                                                                                    |
|-------------------------------------|----------------------------------------------------------------------------------------------------|----------------------------------------------------------------------------------------------------|
| ファイル(F) 業務(J) 送受信電文一覧(I             | E) 表示(V) オプション(O) ヘルプ(H)                                                                               |                                                                                                    |
| :                                   | 🎦 外部ファイルを開く 🔛 名前を付けて保存 🛛 🗐 印刷 🗋 印刷ブレビュー                                                                |                                                                                                    |
| 🗄 🜑 ログオン 🔍 ログオフ 🗌 新規業務画             |                                                                                                    | <b>_</b>                                                                                                    |
| 利用者ID入力                             |                                                                                                    | へ 検索開始                                                                                                    |
| 利用者ID V1MOEF0B ~                    | ファ1ル(L) 編集(L) 中語者(A) オフショノ(U) その(D(Q)                                                                  | 送受信時刻 種別 終了                                                                                                    |
| パスワード                               | 内容検証 様式番号 通常補正 現在の様式                                                                                   |                                                                                                    |
| ログオン                                | 検証結果     必須     項目     入力タイプ     字数     入力値                                                            |                                                                                                    |
| 業務コード入力                             |                                                                                                    |                                                                                                    |
| 業務コード JAA 外為法 新; 🗸                  |                                                                                                    |                                                                                                    |
| 種別                                  |                                                                                                    |                                                                                                    |
| ОК                                  |                                                                                                    |                                                                                                    |
| 🗁 フォルダー参照 📑 汎用申請 📑 コード第             | 貿易管理サブ - 申請様式選択                                                                                        |                                                                                                    |
| 🗐 業務メニュー 🗐 業務履歴 🗐 JOBキー             | マ 様式 カテーブロ 「総入 由該様式 全般」                                                                                |                                                                                                    |
| 業務メニュー                              |                                                                                                    |                                                                                                    |
| □-【入出港・とん税関連業務】<br>□                | ※申請様式 輸入割当申請様式                                                                                         |                                                                                                    |
|                                     |                                                                                                    |                                                                                                    |
| ││  ⊞··<航空関連業務><br>│ □·【輸入関連業務】     |                                                                                                    |                                                                                                    |
| □ <海空共通関連業務> □ <海上関連業務>             |                                                                                                    |                                                                                                    |
|                                     | 下段の由請様式でけ、▼のプルダウンを思かずに                                                                                 |                                                                                                    |
| □ 【駉出関連乗務】<br>  □ <海空共通関連業務>        |                                                                                                    |                                                                                                    |
| □ <海上関連業務><br>□ <航空関連業務>            | そのまま一番上の「輸入割当申請様式」を選択                                                                                  |                                                                                                    |
| 日、「輸出入共通関連業務】                       | OKボタンを押します。                                                                                            |                                                                                                    |
| ■ < 海上関連業務>                         |                                                                                                    |                                                                                                    |
| ││                                  |                                                                                                    |                                                                                                    |
| □ <輸入関連業務>                          |                                                                                                    |                                                                                                    |
|                                     |                                                                                                    |                                                                                                    |
| □ ~ \$ 輸入動物関連業務><br>□ - < 輸入犬等関連業務> |                                                                                                    |                                                                                                    |
| ┃                                   | ✔ 0(0)   選択件数                                                                                          |                                                                                                    |
| F1 ^ ルフ*参照 F2 新規業務 F3 電文を開く         | F4         F5         F6         F7         F8順次F展開         F9前回業務         F0         F1         F12送信 |                                                                                                    |
| LOGOFF                              | 本番環境                                                                                                   | NETNACCS 91791W                                                                                                    |
| μ 🖉 🔍 🔛                             |                                                                                                    | ヘ に (17:17) (17:17) ( |

# 水産物IQ(電子)の申請書作成ソフトで選択する様式

輸入割当(IQ)申請書(.jetファイル)が表示されます。「様式番号」(JAAで入力する申請種類番号)は、「500」です。

| N netNACCS                                       |                 |                        |                   |               |            |           | _                 | o ×     |
|--------------------------------------------------|-----------------|------------------------|-------------------|---------------|------------|-----------|-------------------|---------|
| ファイル(F) 業務(J) 送受信電文一覧                            | ī(E) 表示(V)      | オプション(0) ヘルプ(          | н)                |               |            |           |                   |         |
|                                                  | :               | いを明く 回 名前を付けてん         |                   | COBITL ドラー    |            |           |                   |         |
|                                                  | ; 🗁 21 AP ノフト1. | ルを開く 図 石助でいいてい         | Rff   📰 Cavela 🔤  |               |            |           |                   |         |
| : 🔮 ログオン 🤜 ロクオン   🛄 新規美扮                         | 실 貿易管理!         | サブ - 申請書作成 Ver. 1.17.0 | 輸入割当申請様;          | 式 (新しい申請書)    |            | - 🗆 X     |                   |         |
|                                                  | ファイル(F)         | 編集(F) 申請書(A) オプ        | ション(0) その値        | łh(Ω)         |            |           | 検索開始              |         |
| 利用者ID Y1MOEF0B 🗸                                 |                 |                        |                   |               | - 7        |           | 送受信時刻             | 種別 終了   |
| パスワード                                            | 内容検証            | ▲ 様式番号 500             | 通常補正」通            | 部:JAA         | 現          | 在の様式 最新様式 |                   |         |
| ログオン                                             | 検証結果 必須         | . 項目                   | 入力タイプ             | 字数            | 入力値        |           |                   |         |
| 業務コード入力                                          |                 | 整理番号                   | システム              | -             |            | <b>^</b>  |                   |         |
|                                                  | *               | 申請窓口コード                | 英数字               | 3:            |            | <b>_</b>  |                   |         |
| 秉扬」□□□ JAA 21 ⊕/云 #// ∨                          |                 | 委任バスワード                | 英数字               | 32            |            |           |                   |         |
| 種別                                               |                 | 申請者                    | 追加 —              | -             |            |           |                   |         |
| ОК                                               |                 | 申請者(1/5)               | 削除一               | -             |            |           |                   |         |
|                                                  | *               | 申請者区分                  | 英数字               | 1:            |            | <b>_</b>  |                   |         |
| □ ブオルダニダ魚 □ ハルカキョ □ コ<br>■ 業務メニュー ■ 業務履歴 ■ JOBキャ | *               | 甲請者コード                 | 英数字               | 8             |            |           |                   |         |
|                                                  |                 | 担当者 かきませつ 出来 が安々       |                   | -             |            |           |                   |         |
| 業務メニュー                                           |                 |                        | 日本語空              | 40            |            |           |                   |         |
| □-【入出港・とん税関連業務】<br>   - 点 < 海空共通関連業務>            |                 | 申請担日者 氏石<br>申請担义者 南託   | 日本語主              | 40            |            |           |                   |         |
| ■ <海上関連業務>                                       | <b>└</b>        | 中請担当者 电站…<br>由注切兴老 FAX | 央奴丁               | 20            |            |           |                   |         |
|                                                  | +               | 中語担当者 「へく」             | 大奴丁               | 100           |            |           |                   |         |
|                                                  |                 | 中消止日日 / …              | -                 |               |            |           |                   |         |
|                                                  |                 | 取引内容                   | _                 | _             |            |           |                   |         |
| □□□□□□□□□□□□□□□□□□□□□□□□□□□□□□□□□□□□□            |                 | 取引用細項番                 | システム              | _             |            |           |                   |         |
| → <海空共通関連業務>                                     | *               |                        | 英数字               | 4:            |            | <b>T</b>  |                   |         |
|                                                  |                 |                        | 英数字               | 2:            |            |           |                   |         |
| ↓ 点【輸出入共通関連業務】<br>点 ~ 海空共通関連業務 >                 | *               | 割当方式コード                | 英数字               | 1:            |            |           |                   |         |
|                                                  |                 |                        | 英数字               | 20            |            |           |                   |         |
|                                                  |                 |                        |                   |               |            | Ľ         |                   |         |
| □ ↓ ↓ ↓ ↓ ↓ ↓ ↓ ↓ ↓ ↓ ↓ ↓ ↓ ↓ ↓ ↓ ↓ ↓ ↓          | 申請中案件のそ         | 浦正申請を行う場合に、 補止:        | 元となる甲請書の <u>第</u> | 整理番号が設定される。   |            |           |                   |         |
| ☆【動物検疫関連業務】<br>   ☆ < 動物検疫関連業務】                  |                 |                        |                   |               |            |           |                   |         |
| ■*~駟八田/年1018/2年*177~<br>   ■·<輸入動物関連業務>          |                 |                        |                   |               |            |           |                   |         |
| ↓ <輸入犬等関連業務> ↓ < ☆ <輸入犬等関連業務>                    |                 |                        |                   |               |            |           |                   |         |
|                                                  | ✓ 0(0) ji       | <b>羅択件数</b>            |                   |               |            |           |                   |         |
| F1 ヘルフ°参照 F2 新規業務 F3 電文を開く                       | F40%32          | F5 F6                  | F7                | F8順次F展開 F9前回部 | 業務 F10 F11 | FI2 送信    |                   |         |
| LOGOFF                                           |                 |                        | 本番環境              |               |            |           | NETNACCS          | 91791₩  |
| 🕂 A N 🔮                                          |                 |                        |                   |               |            | ~<br>下    | ا<br>م) 📰 🛞 🖪 201 | 9/09/25 |

# I. 水産物のIQ/IL申請に係る主な様式について ①IQの電子申請

# 水産物の輸入割当IQの申請書(.jetファイル)の入力項目の留意点

|        |          |         | 取行門和相項番   |    | 2774 | _   |   |                           |
|--------|----------|---------|-----------|----|------|-----|---|---------------------------|
| 品目コード  |          | ж       | 記曲コード     |    | 英数字  | 4   |   | <b>•</b>                  |
|        | <u> </u> | <u></u> | 甲請特殊事由コード |    | 英数字  | 2   | : | GF: ぶり・さんま・貝柱及び煮干し        |
| ▼ ホタンを | メノルクリツ   | クしょく    | 割当方式コード   |    | 英数字  | 1   |   | CO:たら                     |
| ⇒★₩□□  | L15524   |         | 輸出許可書番号   |    | 英数字  | 20  |   | SA:いわし                    |
| 议当四日位  | し、迭八     |         | 型及び銘柄     |    | 英数字  | 140 |   | PR:たらの卵                   |
|        |          |         | 原産地       | 追加 | -    | -   |   | CS: (, 17)                |
|        |          |         | 原産地(1/10) | 削除 | -    | -   |   | SDL: 干しのら<br>SL: 無進の時付けのは |
|        |          | ж       | 原産地 国コード  |    | 英数字  | 2   |   |                           |
|        |          |         | 原産地 地域名称  |    | 日本語型 | 15  |   |                           |

| 割当方式          | 1ード    | * | 申請特殊事由コード |    | <del>英数于</del><br>英数字 | 2   | • |                     |
|---------------|--------|---|-----------|----|-----------------------|-----|---|---------------------|
|               |        | * | 割当方式コード   |    | 英数字                   | 1   |   | ▼                   |
| ▼ ホタンを?       | メノルクリツ |   | 輸出許可書番号   |    | 英数字                   | 20  |   | :商社割当(実績割当)         |
| ⇒ <u>支</u> 工工 | L15513 |   | 型及び銘柄     |    | 英数字                   | 140 |   | :需要者割当              |
| <b>秋日刮日</b> ( | し、思介   |   | 原産地       | 追加 | -                     | -   |   |                     |
|               |        |   | 原産地(1/10) | 削除 | -                     | -   |   | 2.海外水産開発割当          |
|               |        | ж | 原産地 国コード  |    | 英数字                   | 2   |   | に間任割日AI<br>D:充分割当A2 |
|               |        |   | 原産地 地域名称  |    | 日本語型                  | 15  |   | 》, MITLEY의 사 스      |

|          |        |                           | 原産地         |                                                          |          |
|----------|--------|---------------------------|-------------|----------------------------------------------------------|----------|
| 船積地域     | 国コード   |                           | 原産地(1/10)   | <u> 前除</u> — —                                           |          |
|          |        | <u>*</u>                  | 原産地 国コード    | 英数字 2 4 4 4 4 4 4 4 4 4 4 4 4 4 4 4 4 4 4                | 参照       |
| 参照]を5    | フルクリック | $\mathcal{D}(\mathbf{x})$ | 原産地 地域名称    |                                                          |          |
| 該当日を認    |        | ノボカト.                     | 船積地域        | ▲ 貿易管理サブ - マスタ選択 - □ ×                                   |          |
| シヨ国では    |        |                           | 船精地域(1/5)   | 检查发展把空                                                   |          |
|          |        | ж                         | 船積地域 国コード   |                                                          | 参照       |
|          |        |                           | 船積地域 船積澄    | <ul> <li>□ - ド値</li> <li>□ - ド名称</li> <li>上検索</li> </ul> |          |
| ※IQ又はI   | L甲請の球  | 影合、                       | 船積地域船積港(英文) |                                                          |          |
| [77] atc |        | 1+                        | 数量          | を含む    ▼   下検索                                           |          |
| IZZ etc. | (ての他)  | σL                        | 単位(数量用)     |                                                          |          |
| 選択できま    | d      |                           | 単位(数量用)(英文) |                                                          |          |
|          | 9      |                           | 取引明細金額      | SG SINGAPORE                                             |          |
|          |        |                           | 貿易条件建値コード   | 99 DIRECT (経由地がない場合に使用すること)                              | <b>_</b> |
|          |        |                           | 単位(金額用)     | ZZ etc. (輸入検認知)またの申請に限って使用できる〉                           | 参照       |
|          |        |                           | 金額          |                                                          |          |
|          |        |                           | 備考          | 履歴クリア                                                    | =        |
|          |        |                           |             | OK    キャンセル                                              | :        |
|          |        |                           |             |                                                          | ,        |

## 水産物の輸入割当IQの申請書(.jetファイル)の入力項目の留意点

※数量割当と金額割当は、入力箇所が異なります。IQを間違えると、ILも訂正できないので、ご留意ください!

| 中語性理   | <u>ња_</u> | ×1+       | 内容        | —    | —   | - |
|--------|------------|-----------|-----------|------|-----|---|
| 十月行が手  |            | -18.<br>+ | 取引内容      | -    | _   |   |
| 入刀(選択) | 小安で        | 9         | 取引明細項番    | システム | -   |   |
|        |            | ж         | 品目コード     | 英数字  | 4   |   |
|        |            |           | 申請特殊事由コード | 英数字  | 2   |   |
|        |            | ж         | 割当方式コード   | 英数字  | 1   |   |
|        |            |           | 輸出許可書番号   | 英数字  | 20  |   |
|        |            |           | 型及び銘柄     | 英数字  | 140 |   |

|        |        |     | 船積地域      | 追加 | -    | -   |    |
|--------|--------|-----|-----------|----|------|-----|----|
| 数量割当の  |        |     | 船積地域(1/5) | 削除 | -    | -   |    |
|        | 提合け    | ж   | 船積地域 国口…  |    | 英数字  | 2   | 参照 |
|        |        |     | 船積地域 船積港  |    | 日本語型 | 15  |    |
|        |        |     | 船積地域 船積…  |    | 英数字  | 30  |    |
|        | がらる    |     | 数量        |    | 数値型  | 18  |    |
|        | ╒╵┸╶╢ҝ | JIC | 単位(数量用)   |    | 日本語型 | 5   |    |
| 人力くたさい |        |     | 単位(数量用)(… |    | 英数字  | 10  |    |
|        |        |     | 取引明細金額    |    | _    | —   |    |
|        |        |     | 貿易条件建値コ…  |    | 英数字  | 3   |    |
|        |        |     | 単位(金額用)   |    | 英数字  | 3   | 参照 |
|        |        |     | 金額        |    | 数值型  | 18  |    |
|        |        |     | 備考        |    | 日本語型 | 600 | =  |

品目コードが、「GF:ぶり・さんま等」及び「KF:水産物」の金額割当の場合は、「数量」/「単位(数量用)」欄には入力せず、 「貿易条件建値コード」、「単位(金額用)」、「金額」を入力してください。

※数量割当と金額割当の入力項目についてはV章で、複数の通貨を使用する金額割当についてはVI章で解説します。

I. 水産物のIQ/IL申請に係る主な様式について ②IL (さけ・ます/IQ切替)申請

### 水産物IL(さけ・ます/IQ切替)の電子申請についても、「新規申請」の基本操作と同じです。 ※選択する申請書(.jetファイル)について、水産物の輸入承認(IL)用の様式を選択ください。

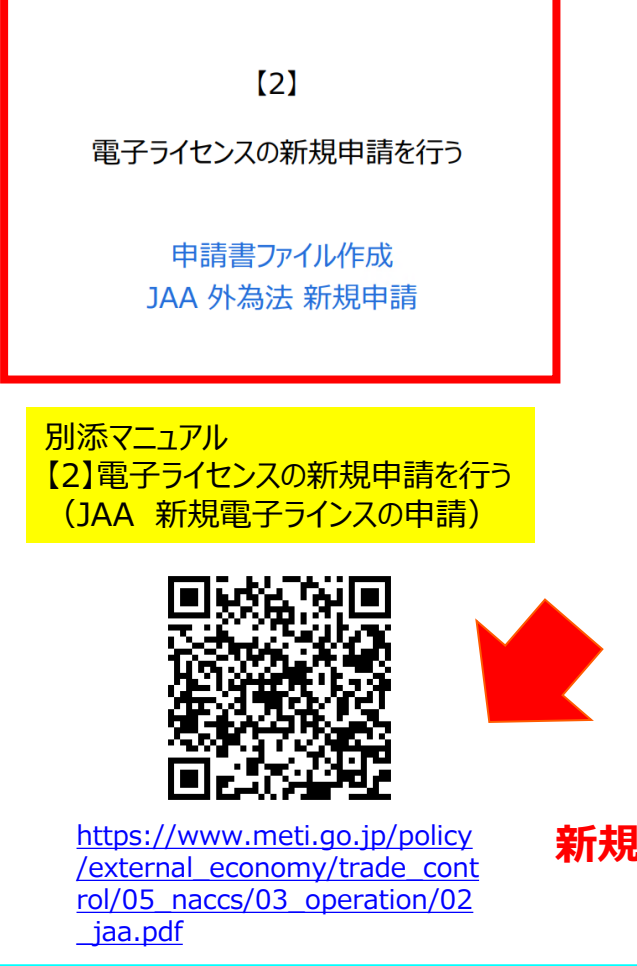

- ① NACCSパッケージソフトを立ち上げる
- 「外為法関連業務申請書作成から申請書を作成

   ・タグを押して申請書作成ソフトを立ち上げ、

   ・選択様式による申請書ファイルの各項目を入力、「内容検証」
   ・ファイルを保存して、申請に必要な添付書類をフォルダに保存
- ② 業務メニュー「JAA 新規申請」から申請書類一式を送信 ・保存した申請書ファイルと添付書類を画面に添付
  - 「休什しに中胡吉ノバイルとぶり吉規で回回にぶり」
  - ・選択様式による申請種類番号(3桁)を入力
  - ・送信ボタンを押す

<u>※申請書(.jetファイル)の様式と、申請種類番号(3桁)について</u> 次頁で紹介します。 その他の操作は、「新規申請」の操作手順を ご確認ください。

## 新規申請の操作手順は、QRコードからダウンロードできます。

経済産業省 トップページ → 政策一覧 対外経済 → 貿易管理 → 電子申請 → 中段 「操作マニュアル」

I. 水産物のIQ/IL申請に係る主な様式について ②IL(さけ・ます/IQ切替)申請

| 7                                     | k産物IL(電子)の申請書作成ソフトで選択する様式                                                                                            | Ċ                                 |
|---------------------------------------|----------------------------------------------------------------------------------------------------|-----------------------------------|
| 「様式カテゴ                                |                                                                                                    | •                                 |
|                                       |                                                                                                    | のエレ ヘ ナ刑麸                         |
| 1 中间水工\.                              |                                                                                                    |                                   |
|                                       | 聊人2亏承認中請様式 ← さけ・ま9                                                                                                   |                                   |
| N netNACCS                            |                                                                                                    | - 0 ×                             |
| ファイル(F) 業務(J) 送受信電文一覧                 |                                                                                                    |                                   |
| : 前車又を開く := 古い車又の一覧衣不                 | : 🦢 外部ファイルを開く 📓 治剤を付けて保存   🗁 印刷 🔟 印刷フレビュー                                                                            |                                   |
| : S ロジオン S ロジオン   L おいたまの)<br>利用者ID入力 | <ul> <li></li></ul>                                                                                                  |                                   |
| 利用者ID V1MOEF0B ~                      | - ファイル(E) 編集(E) 申請書(A) オブション(O) その他(Q)                                                                               | 使案開始<br>送码///  送码///  新聞          |
| パスワード                                 | 内容検証 様式番号 通常補正 現在の様式                                                                                                 | 达汉(184可次) 作生力(1 夜空) 1             |
| ログオン                                  | 検証結果         必須         項目         入力タイプ         字数         入力値                                                      |                                   |
| <br>業務コード入力                           |                                                                                                    |                                   |
| 業務コード JAA 外為法 新; 〜                    |                                                                                                    |                                   |
| 種別 ~                                  |                                                                                                    |                                   |
| ОК                                    |                                                                                                    |                                   |
| 🧀 フォルダー参照 🔮 汎用申請 🔮 コード                |                                                                                                    |                                   |
| □ 美務メニュー<br>□ 業務履歴<br>□ JOBキ・         | - × 様式力テゴリ 輸出申請様式全般                                                                                                  |                                   |
| 業務メニュー                                | 輸出申請樣式全般                                                                                                    |                                   |
|                                       | ▲ 半調節為 輸出包括甲腈様式全般<br>輸入甲腈様式全般                                                                                        |                                   |
|                                       | 同意相談書様式全般                                                                                                    |                                   |
|                                       | OK =+521                                                                                                    |                                   |
|                                       | ト段の様式カテゴリでけ、▼のプルズウンを思いて                                                                                              |                                   |
| □ 【輸出関連業務】<br>  □ <海空共通関連業務>          |                                                                                                    |                                   |
| □ < 海上関連業務 ><br>    □ <航空関連業務 >       | 上から3つ日の「輸入中請様式全般」を選択                                                                                                 |                                   |
| □-【輸出入共通関連業務】<br>    □-<海空共通関連業務>     |                                                                                                    |                                   |
| □ < 海上関連業務 ><br>    □ <航空関連業務 >       |                                                                                                    |                                   |
| ↓ □ 【輸入食品監視支援業務】 ↓ □ < 輸入関連業務>        |                                                                                                    |                                   |
| □-【動物検疫関連業務】<br>□【動物検疫関連業務>           |                                                                                                    |                                   |
| ▲ <輸入動物関連業務> ▲ <輸入式等関連業務>             |                                                                                                    |                                   |
| ■ <輸出畜産物関連業務>                         | ▼ 0(0)   遥択件数                                                                                                    |                                   |
| · F1 ヘルフ⁰菱照 F2 新規業務 F3 電文を開く          | F4ロパオソ         F5         F6         F7         F9順次F展開         P9前回業務         F0         F1         F12         F12 |                                   |
| LOGOFF                                | 本番環境                                                                                                    | NETNACCS 91791W                   |
| 🕂 🔎 🚺 🔮                               |                                                                                                    | 고 d») 📰 🖈 👖 17:14<br>2019/09/25 🖣 |

I. 水産物のIQ/IL申請に係る主な様式について ②IL(さけ・ます/IQ切替)申請

### 水産物IL(電子)の申請書作成ソフトで選択する様式

「様式カテゴリ」(上段):輸入申請様式全般

「申請様式」(下段):輸入承認申請様式(2の2号承認含む)← 交付済みIQのILへ切替 輸入2号承認申請様式 ← さけ・ます

| N netNACCS                                                           |                                                                                                    | – 0 ×                                             |
|----------------------------------------------------------------------|----------------------------------------------------------------------------------------------------|---------------------------------------------------|
| ファイル(F) 業務(J) 送受信電文一覧(                                               | E) 表示(V) オプション(O) ヘルプ(H)                                                                                                    |                                                   |
| :  □  電文を開く  三 古い電文の一覧表示                                             | 🍃 外部ファイルを開く 🚽 名前を付けて保存 🛛 🚔 印刷 🗋 印刷プレビュー                                                                                                    |                                                   |
| 🗄 🕙 ログオン 🔍 ログオフ 🗌 新規業務画                                              | ▲ 留見筋硬HJ。由該急作成 Ver 1170 — □                                                                                                    |                                                   |
| 利用者ID入力                                                              |                                                                                                    | 検索開始                                              |
| 利用者ID V1MOEF0B ~                                                     |                                                                                                    |                                                   |
| パスワード                                                                | 内容検証 様式番号 通常補正 現在の様式 し                                                                                                    |                                                   |
| ログオン                                                                 | 検証結果     必須     項目     入力タイプ     字数     入力値                                                                                                    |                                                   |
| 業務コード入力                                                              |                                                                                                    |                                                   |
| 業務コード JAA 外為法 新; ~                                                   |                                                                                                    |                                                   |
| 種別                                                                   |                                                                                                    |                                                   |
| ОК                                                                   |                                                                                                    |                                                   |
| 🍃 フォルダー参照 🔤 汎用申請 🔤 コード集                                              | 留易管理サブ・申請様式選択                                                                                                    |                                                   |
| ■ 業務メニュー ■ 業務履歴 ■ JOBキー                                              |                                                                                                    |                                                   |
| 業務メニュー                                                               | *様式刀テコリ 馴入申請慊式全版                                                                                                    |                                                   |
| □-【入出港・とん税関連業務】                                                      | ※申請様式 輸入割当申請様式                                                                                                    |                                                   |
| ■ <海空兴通知理兼務><br>■ <海上関連業務>                                           | 輸入割当申請樣式 ▲                                                                                                    |                                                   |
| □□□□□≤航空関連業務>                                                        | 論入型的では、1950年1951年1951年までは、1960年1951年までは、1960年1951年までは、1960年までは、1960年までは、19 |                                                   |
| ★ <海空共通関連業務>                                                         | ·····································                                                                                                    |                                                   |
|                                                                      | 爭則確認"中請樣式(水座物)                                                                                                    |                                                   |
| □□□□□□□□□□□□□□□□□□□□□□□□□□□□□□□□□□□□□□                               | ●新闻確認甲請様式(ワシントン)<br>本品(確認申請様式(カリニ)                                                                                                    |                                                   |
| → <海上関連業務>                                                           | 事前確認申請様式(まぐろ)                                                                                                    |                                                   |
| □【輸出入共通関連業務】<br>□ 【輸出入共通関連業務】                                        | 下段の由請様式でけ、▼のプルダウンを思いて                                                                                                    |                                                   |
| □ <海空兴週期建業務 > □ <海上関連業務 >                                            |                                                                                                    |                                                   |
| │                                                                    |                                                                                                    | <mark></mark>                                     |
| → <輸入関連業務>                                                           | さけ・ますILは、「輸入2号承認申請様式」を選択して                                                                                                    |                                                   |
|                                                                      | OKボタンを押します。                                                                                                    |                                                   |
| <ul> <li>■ &lt; 輸入助初期理業務&gt;</li> <li>■ &lt; 輸入犬等関連業務&gt;</li> </ul> |                                                                                                    |                                                   |
| ▲ <輸出畜産物関連業務>                                                        | ✔ 0(0) 灌択件数                                                                                                    |                                                   |
| F1 117 参照 F2 新規業務 F3 電文を開く                                           | F4003737         F5         F6         F7         F8)順次F展開         F9前回業務         F0         F1         F12送信                                                                                                    |                                                   |
| LOGOFF                                                               | 本番環境                                                                                                    | NETNACCS 91791W                                   |
| H 🔉 🚺 🌆                                                              |                                                                                                    | へ 臣 (19) 🔤 🔨 👖 17:23 🛄 17:23 🛄 10<br>2019/09/25 👘 |

## 水産物IL(電子)の申請書作成ソフトで選択する様式

輸入承認(IL)申請書(.jetファイル)が表示されます。

「様式番号」(JAAで入力する申請種類番号)は、IQからILへ切替は「700」、さけ・ますILは「800」です。

| N netNACCS                           |          |                                         |                     |                     |               |           |       |           |      | _                       | D                  | $\times$     |
|--------------------------------------|----------|-----------------------------------------|---------------------|---------------------|---------------|-----------|-------|-----------|------|-------------------------|--------------------|--------------|
| ファイル(F) 業務(J) 送受信電文一覧                | (E) 表示(V | ) オプショ                                  | ン(0) ヘルプ()          | H)                  |               |           |       |           |      |                         |                    |              |
| : 💼 電文を開く 🔚 古い電文の一覧表示                | 🍃 外部ファ   | イルを開く                                   | - 名前を付けて係           | 存   🗿 印刷 【          | 。印刷プレビュー      |           |       |           |      |                         |                    |              |
| :: 💊 ログオン 🔍 ログオフ   🗌 新規業務            |          | ㅋㅛ- ~ ~ ~ ~                             | /h.m. 1 170         | 林工艺现由建雄             |               |           | 2     |           |      |                         |                    |              |
| 利用者ID入力                              | ▲ 見易官    | ヨリノ・中訪台                                 | 1F/X, Ver. 1.17.0   | 朝入承認中請休             | 式(20)2方承認者()  | ) (新しい中許台 | Ð     | - 1       | ^    | 検索関始                    |                    |              |
| 利用者ID V1MOEF0B 🗸                     | ファイル(E   | 編集( <u>E</u> ) E                        | 申請書( <u>A</u> ) オプミ | /ョン( <u>0</u> ) その( | 也( <u>Q</u> ) |           |       |           |      | )¥ <i>P</i> ,/=r+zil    | átá: Pul           | 697          |
| パスワード                                | 内容検      | 証様式                                     | 大番号 700             | 通常補正 通              | AAL:常能        |           |       | 現在の様式 最新様 | 試    | 达文唱时刻                   | 作里力归               | #£. ]        |
| ログオン                                 | 検証結果 必   | 須                                       | 項目                  | 入力タイプ               | 字数            |           | 入力値   |           |      |                         |                    |              |
| <br>業務コード入力                          |          | 整理番号                                    | ÷                   | システム                | -             |           |       | ,         |      |                         |                    |              |
|                                      | K .      | □ 申請窓□                                  | 1コード                | 英数字                 | 3:            |           |       |           |      |                         |                    |              |
|                                      |          | 委任バス                                    | .ワード<br>            | 英数字                 | 32            |           |       |           |      |                         |                    |              |
| 12.5'1                               |          | 中語和                                     |                     | 25月21日              | -             |           |       |           |      |                         |                    |              |
| OK                                   |          |                                         | E(1/3)<br>王王(1/2)   |                     | -             |           |       |           |      |                         |                    |              |
| 🗁 フォルダー参照 🔛 汎用申請 🔛 コード               |          |                                         | 11日ビフ<br>  去コード     | 英数子                 | 8             |           |       |           |      |                         |                    |              |
| 🗐 業務メニュー 🗐 業務履歴 🗐 JOBキ               |          | 11111                                   | K                   | -                   | -             |           |       |           |      |                         |                    |              |
| 業務メニュー                               | ĸ        | 1 日 日 日 日 日 日 日 日 日 日 日 日 日 日 日 日 日 日 日 | -<br>担当者 部署名        | 日本語型                | 40            |           |       |           |      |                         |                    |              |
|                                      | к        | 印語                                      |                     | 日本語型                | 40            |           |       |           |      |                         |                    |              |
| ■ <海空共通関連業務>                         | ĸ        | : 申請                                    | 祖当者 電話…             | 英数字                 | 20            |           |       |           |      |                         |                    |              |
| ● <海上関連業務><br>● <航空関連業務>             | к        | : 申請                                    | <b>担当者 メー…</b>      | 英数字                 | 100           |           |       |           |      |                         |                    |              |
| □【輸入関連業務】                            |          | 内容                                      |                     | —                   | -             |           |       |           |      |                         |                    |              |
| ● <海空共通関連業務><br>  ● <海上関連業務>         |          | 取引ア                                     | 内容                  | -                   | -             |           |       |           |      |                         |                    |              |
| ● <航空関連業務>                           |          | 取引                                      | 明細項番                | システム                | -             |           |       |           |      |                         |                    |              |
| □-【輸出関連業務】<br>  □ □ □ < 海空共通関連業務 >   |          | 品目                                      | コード                 | 英数字                 | 4:            |           |       |           | -    |                         |                    |              |
| ■ <海上関連業務>                           | K        | : 輸入                                    | 、承認種類区分             | 英数字                 | 2:            |           |       |           |      |                         |                    |              |
| ││                                   |          | 輸出                                      | 許可書番号               | 英数字                 | 20            |           |       |           |      |                         |                    |              |
| ■ <海空共通関連業務>                         |          | 関利                                      | 说平表番号               | 追加 —                | -             |           |       |           |      |                         |                    |              |
| → <海上関連業務>                           |          | 関相                                      | 说平表番亏(1/7)          | 削除ー                 | -             |           |       |           | ▼    |                         |                    |              |
| □【輸入食品監視支援業務】                        | 申請中案件(   | D補正申請を行                                 | テう場合に、補正対           | ことなる申請書の            | 整理番号が設定さ      | れる。       |       |           |      |                         |                    |              |
| IIIIIIIIIIIIIIIIIIIIIIIIIIIIIIIIIIII |          |                                         |                     |                     |               |           |       |           |      |                         |                    |              |
| ■ <輸入畜産物関連業務>                        |          |                                         |                     |                     |               |           |       |           |      |                         |                    |              |
|                                      |          |                                         |                     |                     |               |           |       |           |      |                         |                    |              |
| → <輸出畜産物関連業務>                        | × 0(0)   | 選択件数                                    | _                   |                     |               |           |       |           |      |                         |                    |              |
| F1 117*参照 F2 新規業務 F3 電文を開く           | F40%77   | F5                                      | F6                  | F7                  | F8 順次F展開      | F9前回業務    | F10 ( | 印1 印2送信   |      |                         |                    |              |
| LOGOFF                               |          |                                         |                     | 本番環境                |               |           |       |           |      | NETNACCS                | 91791              | W            |
| 🖷 🔎 <u></u>                          |          |                                         |                     |                     |               |           |       |           | ^ F2 | ব») 📰 😣 👖 <sub>20</sub> | 17:33<br>)19/09/25 | ₹ <u>0</u> , |

# I. 水産物のIQ/IL申請に係る主な様式について ②IL (さけ・ます/IQ切替)申請

### 水産物の輸入承認ILの申請書(.jetファイル)の入力項目の留意点 ※交付済みIQからILへ切替のための申請書(様式番号700)について

| 🍰 貿易管理サブ - 申 | =請書作成 Ver.       | 1.17.1 輸入承認申請様式(2の2号承認含む)             | (新しい申請者 | })       |         |                   | – 0 ×    |
|--------------|------------------|---------------------------------------|---------|----------|---------|-------------------|----------|
| ファイル(E) 編集   | (E) 申請書(A)       | オプション( <u>0</u> ) その他( <u>Q</u> )     |         |          |         |                   |          |
| 内容检証         | 様式番号             | 700 通常确正 通常: 144                      |         | 38       | 在の様式 最新 | 佳式                |          |
|              | hit in the state |                                       |         | 3+ 5 4 4 |         |                   |          |
| 一 検証結果       | 必須               | 項目                                    |         | <u> </u> | 子数      | 人刀他               |          |
|              |                  |                                       |         | ンステム     | -       |                   |          |
|              | *                |                                       |         | 英贺子      | 3       | IKY: 東京通商事務所給物課   |          |
|              |                  | 委任バスリード                               | 141     | 英贺子      | 32      |                   |          |
|              |                  | 甲請者                                   |         | -        | -       |                   |          |
|              |                  | 申請者(1/5)                              | 削除      | -        | -       |                   |          |
|              | ж                | 申請者区分                                 |         | 英数字      | 1       | 1:本人              | <b>_</b> |
|              | *                | 申請者コード                                |         | 英数字      | 8       | V1XXXF0A          |          |
|              |                  | 担当者                                   |         | -        | -       |                   |          |
|              | ж                | 申請担当者 部署名                             |         | 日本語型     | 40      | 宮葉部               |          |
|              | ж                | 申請担当者 氏名                              |         | 日本語型     | 40      | 経済太郎              |          |
|              | ж                | 申請担当者 電話番号                            |         | 英数字      | 20      | 03-3501-XXXX      |          |
|              | ж                | 申請担当者 メールアドレス                         |         | 英数字      | 100     | qqfcbj@meti.go.jp |          |
|              |                  | 内容                                    |         | -        | -       |                   |          |
|              |                  | 取引内容                                  |         | -        | -       |                   |          |
|              |                  | 取引用細項番                                |         | システム     | -       |                   |          |
|              |                  | 品目コード                                 |         | 英数字      | 4       | -<br>-<br>-<br>-  |          |
|              | *                | 輸入承認種類区分                              |         | 英数字      | 2       | S4:割当後輸入承認        |          |
|              |                  | 輸出許可書番号                               |         | 英数字      | 20      |                   |          |
|              |                  | 関税率表番号                                | 追加      | -        | -       |                   |          |
|              |                  | <b>閲税率表番号(1/7)</b>                    | 削除      | -        | -       |                   |          |
|              |                  | 関税半表番亏                                |         |          | 30      |                   |          |
|              |                  | 商品名                                   |         | 日本語型     | 150     |                   |          |
|              |                  | 商品名(英文)                               |         | 英数字      | 300     |                   |          |
|              |                  | 开山13月7 第4名4元                          |         | 英数字      | 140     |                   |          |
|              |                  | 原産地                                   | 追加      | -        | -       |                   |          |
|              |                  | 原産地(1/10)                             | 肖北余     | -        | -       |                   |          |
|              |                  | 原産地(国コード                              |         | 英数字      | 2       |                   | 参照       |
|              |                  | 原産地 地域名称                              |         | 日本語型     | 15      |                   |          |
|              |                  | 船積地域(1/5)                             | 削除      | -        | -       |                   |          |
|              |                  | 船積地域 国コード                             |         | 英数字      | 2       |                   | 参照       |
|              |                  | 船積地域 船積港                              |         | 日本語型     | 15      |                   |          |
|              |                  | 船積地域 船積港(英文)                          |         | 英数字      | 30      |                   |          |
|              | -                | 一 一 一 一 一 一 一 一 一 一 一 一 一 一 一 一 一 一 一 |         | 数值型      | 18      | 500000            |          |
|              |                  | 単位(数量用)                               |         | 日本語型     | 5       | 枚                 |          |
|              |                  | 単位(数量用)(英文)                           |         | 英数字      | 10      |                   |          |

IQが電子の場合、「品目コード」/「関税率表番号」/「原産地」/「船積地域」は、入力不要。12システムが自動で補完します!

# I. 水産物のIQ/IL申請に係る主な様式について ②IL (さけ・ます/IQ切替)申請

### 水産物の輸入承認ILの申請書(.jetファイル)の入力項目の留意点 ※交付済みIQからILへ切替のための申請書(様式番号700)について

| ▲ 貿易管理サブ - 申<br>ファイル(E) 編集 | ■請書作成 Ver.<br>(E) 由該書(A) | 1.17.1 輸入承認申請様式(2の2号承認含む)<br>オゴション(0) その(4)(0) | (新しい申請書 | <del>;</del> ) |         |                           | - 0 ×   |
|----------------------------|--------------------------|------------------------------------------------|---------|----------------|---------|---------------------------|---------|
| 内容検証                       | 【E/ 平晶音(E/               | 700 通常補正 通常:JAA                                |         | 現在             | ちの様式 最新 | た美                        |         |
| 検証結果                       | 必須                       | 項目                                             |         | 入力タイプ          | 字数      | 入力値                       |         |
|                            |                          | 整理番号                                           |         | システム           | -       |                           |         |
|                            | ж                        | 申諸窓口コード                                        |         | 英数字            | 3       | TKY:東京通商事務所総務課            | <b></b> |
|                            |                          | 委任バスワード                                        |         | 英数字            | 32      |                           |         |
|                            |                          | 申請者                                            | 追加      | -              | -       |                           |         |
|                            |                          | 申請者(1/5)                                       | 削除      | -              | -       |                           |         |
|                            | ж                        | 申請者区分                                          |         | 英数字            | 1       | 1:本人                      |         |
|                            | ж                        | 申請者コード                                         |         | 英数字            | 8       | V1XXXF0A                  |         |
|                            |                          | 担当者                                            |         | -              | -       |                           |         |
|                            | ж                        | 申請担当者 部署名                                      |         | 日本語型           | 40      | 営業部                       | =       |
|                            | ж                        | 申請担当者 氏名                                       |         | 日本語型           | 40      | 経済太郎                      |         |
|                            | ж                        | 申請担当者 電話番号                                     |         | 英数字            | 20      | 03-3501-XXXX              |         |
|                            | ж                        | 申請担当者 メールアドレス                                  |         | 英数字            | 100     | qqfcbj@meti.go.jp         |         |
|                            |                          | 内容                                             |         | -              | -       |                           |         |
|                            |                          | 取引内容                                           |         | -              | -       |                           |         |
|                            |                          | 取引明細項番                                         |         | システム           | -       |                           |         |
|                            |                          | 品目コード                                          |         | 英数字            | 4       |                           |         |
|                            | ж                        | 輸入承認種類区分                                       |         | 英数字            | 2       | S4: 割当後輸入承認               | ▼       |
|                            |                          | 制出計可書番方                                        |         | 英数字            | 20      | S2:割当後委託輸入承認              |         |
|                            |                          | 閲税率表番号                                         | 追加      | -              | -       | S4:割当後輸入承認                |         |
|                            |                          | 閲税率表番号(1/7)                                    | 削除      | -              | -       | S6:割当無し2の2号承認             |         |
|                            |                          | 関税率表番号                                         |         | 英数字            | 30      | 1 <u>\$7:割当後輸入承認(割当証明</u> | (書は書面)  |
|                            |                          | 商品名                                            |         | 日本語型           | 150     |                           |         |
|                            |                          | 商品名(英文)                                        |         | 英数字            | 300     |                           |         |
|                            |                          | 型及び銘柄                                          |         | 英数字            | 140     |                           |         |
|                            |                          | 原產地                                            | 追加      | -              | -       |                           |         |
|                            |                          | 原産地(1/10)                                      | 削除      | -              | -       |                           |         |
|                            |                          | 原産地 国コード                                       |         | 英数字            | 2       | :                         | 参照      |
|                            |                          | 原産地 地域名称                                       |         | 日本語型           | 15      |                           |         |
|                            |                          | 船積地域(1/5)                                      | 削除      | -              | -       |                           |         |
|                            |                          | 船積地域 国コード                                      |         | 英数字            | 2       |                           | 参照      |

「輸入承認種類区分」では、▼ボタンをダブルクリックして、選択します。 電子交付されたIQをILに切り替える場合は、「S4:割当後輸入承認」を選択。 IQが書面でILを電子切替する場合は、「S7:割当後輸入承認(割当証明書は書面)」を選択します。 I. 水産物のIQ/IL申請に係る主な様式について ③ILの有効期限の延長申請

# 水産物ILの有効期限の延長申請についても、「訂正申請」の基本操作と同じです。

※原許可証の申請書(.jetファイル)をダウンロードして、期限を訂正の上、申請書を送信します。

[4]

電子ライセンス交付後に電子ライセンスの 訂正申請を行う

JAG 外為法 申請済み申請書取得 JAA 外為法 電子ライセンスの訂正申請

別添マニュアル 【4】電子ライセンスの訂正申請 (JAG 申請済み申請書取得/JAA 訂正申請)

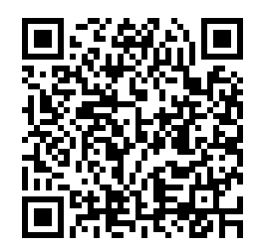

https://www.meti.go.jp/policy /external\_economy/trade\_cont rol/05\_naccs/03\_operation/04 \_jaa\_teisei.pdf

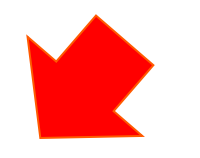

- ① 業務メニュー「JAG 申請済み申請書取得」から、延長したい 原許可証の申請書(.jetファイル)を呼び出します。
  - ・原許可証の「許可承認証等番号」を画面に入力
  - ・「送信」ボタンを押すと、「添付ファイル」欄に申請書が貼り付く
- ② 取得した申請書を開き、訂正したい入力項目を記入します。
  - ・「添付ファイル」欄に貼り付いた申請書をダブルクリック
  - ・「訂正」タグで開いて、中味を修正する
  - ・内容検証後に、申請書ファイルを別名で保存する
- ③ 業務メニュー「JAA 新規・電子ライセンスの訂正申請」から、 申請書ファイルを送信します。
  - ・訂正した申請書ファイルを画面に添付
  - ・申請種類番号を入力して、「送信」ボタン

訂正申請の操作手順は、QRコードからダウンロードできます。

経済産業省 トップページ → 政策一覧 対外経済 → 貿易管理 → 電子申請 → 中段 「操作マニュアル」

I. 水産物のIQ/IL申請に係る主な様式について

# 水産物のIQ/IL申請に関するQ&A

| 水産物のIQとILでは、申請書ファイルの「申請窓口コード」<br>欄は、何を選択すればいいですか?                                    | 水産物のIQ及びさけ・ますのILの申請は、本省の農水産室を<br>選択ください。IQからILの切替の申請窓口は、会社の所在地<br>に応じて地方経済産業局から選択ください。                     |
|--------------------------------------------------------------------------------------|----------------------------------------------------------------------------------------------------|
| 船積地域について、書面申請では 主要な国名に加えて、<br>「その他」と記載していました。電子申請の場合、申請書<br>(.jetファイル)の入力はどこまで必要ですか? | 必要な入力項目は、書面申請と同じです。船積地域国コードは、入力値の「参照」ボタンをダブルクリックして、主な国名を<br>選択ください。IQ・IL申請では、「その他」として「ZZ etc.」も<br>選択できます。 |
| IQの申請期間や、ILの電子申請に必要な添付書類は、<br>どこから確認できますか?<br>提出書類は、書面申請と電子申請では異なりますか?               | IQの申請受付期間や、IQやILの申請時に必要な添付書類<br>については、輸入公表及び農水産室WEBから確認できます。<br>申請に必要な添付種類は、書面も電子申請も同様です。                  |
| IQから電子にするメリットはありますか?                                                                 | 便利な機能として、電子IQから切り替えた電子ILの場合は、<br>有効期限の切れる30日前に、その期限を通知するアラームが<br>自動メールにて通知されます。                            |
| IQを始めて申請します。初回から電子申請を行っても問題<br>ないですか?                                                | 割当方式の「商割A2」と「先着順」については、電子申請の<br>対象外手続きです。それ以外の割当方式であれば、初回から<br>IQ申請が可能です。                                  |
| IQは書面で交付されていますが、ILから電子に切り替えられますか?                                                    | 2018年5月より、書面交付されたIQであっても、電子ILへ切<br>替が可能になりました。IL申請書(.jetファイル)の入力方法や<br>書面IQから電子ILの申請については、次章で解説します。 15     |

### 2018年5月より、書面交付されたIQであっても、電子ILへ切替えが可能になりました。

電子ILの申請は、申請書作成ソフトのファイルの「新規作成」のメニューから、上段の「様式カテゴリ」を 「輸入申請様式全般」とし、下段の「申請様式」を「輸入承認申請様式(2の2号承認含む)」を選択。 書面で交付されたIQを、電子ILに切り替えるための申請書(.jetファイル)の入力方法は、次頁へ。

| N netNACCS                                                     |          |                    |                               |              |         |          | – 0 ×            |
|----------------------------------------------------------------|----------|--------------------|-------------------------------|--------------|---------|----------|------------------|
| ファイル(F) 業務(J) 送受信電文一覧(E                                        | E) 表示(V) | オプション(0) /         | へレプ(H)                        |              |         |          |                  |
|                                                                | ≽ 外部ファイ) | <b>レを開く</b> 📄 名前を( | 付けて保存 🛛 🞒 印刷 🗋 印刷フ            | プレビュー        |         |          |                  |
| 🗄 🗞 ログオン 🔍 ログオフ   🛄 新規業務画                                      | ▲ 留見答理#  | ・ゴー由誌典作成 Ver       | - 1 17 0                      |              | n.      | _ □      |                  |
| 利用者ID入力                                                        |          |                    | · 1.17.0                      |              |         |          | 検索開始             |
| 利用者ID V1MOEF0B ~                                               | ノアイル(ビ)  | ·福朱(E) 甲醇音(E)      |                               |              |         |          |                  |
| パスワード                                                          | 内容検証     | 様式番号               | 通常/補正                         |              | 玥       | 在の様式     |                  |
| ログオン                                                           | 検証結果 必須  | 項目                 | 入力タイプ 字数                      |              | 入力値     |          |                  |
| 業務コード入力                                                        |          |                    |                               |              |         |          |                  |
| 業務コード JAA 外為法 新; 〜                                             |          |                    |                               |              |         |          |                  |
| 種別                                                             |          |                    |                               |              |         |          |                  |
| ОК                                                             |          |                    |                               |              |         |          |                  |
| 🧁 フォルダー参照 😁 汎用申請 📟 コード調                                        |          | 🎒 貿易管理サブ - 🕫       | 申請様式選択                        |              | - 🗆     | ×        |                  |
| 🗐 業務メニュー 🗐 業務履歴 🗐 JOBキー                                        |          |                    | 松子由封关于人的                      |              |         |          |                  |
| 業務メニュー                                                         |          | *様式力ナコワ            | 聊人中請慊式王祝                      |              |         | <b>_</b> |                  |
| □-【入出港・とん税関連業務】<br>                                            |          | *申請様式              | 輸入割当申請様式                      |              |         | -        |                  |
|                                                                |          |                    | 輸入割当申請様式                      |              |         |          |                  |
|                                                                |          |                    | 輸入系設申請様式(2の2号承                | 翌会す;)        |         |          |                  |
| □ <海空共通関連業務> □ <海空共通関連業務>                                      |          |                    | 輸入2号承認申請樣式                    |              |         | =        |                  |
|                                                                |          |                    | 事前確認申請様式(水産物)                 |              |         |          |                  |
|                                                                |          |                    | 争削唯認甲請保式(ワンファ<br>事前確認申請様式(かに) | 2)           |         |          |                  |
| <ul> <li>□·&lt;海上関連業務&gt;</li> <li>□·&lt;航空関連業務&gt;</li> </ul> |          |                    | 事前確認申請様式(まぐろ)                 |              |         | -        |                  |
| □ 【輸出入共通関連業務】<br>□ □ 【輸出入共通関連業務】                               |          |                    |                               |              |         |          |                  |
|                                                                |          |                    |                               |              |         |          |                  |
|                                                                |          |                    |                               |              |         |          |                  |
| ● 【動物検疫関連業務】                                                   |          |                    |                               |              |         |          |                  |
| <ul> <li></li></ul>                                            |          |                    |                               |              |         |          |                  |
| ● <輸入犬等関連業務>                                                   |          |                    |                               |              |         |          |                  |
|                                                                | ⊻ 0(0) 遛 | <b>試件数</b>         |                               |              |         |          |                  |
| F1 ヘルフ 参照 F2 新規業務 F3 電文を開く                                     | F409*オン  | F5 F6              | F7 F8 )                       | i次F展開 F9前回業務 | F10 F11 | F12)送信   |                  |
|                                                                |          |                    | 本番環境                          |              |         |          | NETNACCS  91791W |
| 🕂 🔎 🔪                                                          |          |                    |                               |              |         |          | へ  🖤 📟 🔨 👖 1/:23 |

# 書面交付されたIQを、電子ILに切り替えるための申請書(.jetファイル)の入力ポイント

申請書(.jetファイル) 上半分 輸入承認申請様式(2の2号承認含む)

| 🌢 貿易管理サブ - 申言 | 清書作成 Ver. 1.17.              | 1 輸入承認申請様式(2の2号承認含む) (新し         | い申請書) |       |      |   | — D                  | $\times$ |
|---------------|------------------------------|----------------------------------|-------|-------|------|---|----------------------|----------|
| ファイル(E) 編集(E  | <u>E)</u> 申請書( <u>A</u> ) オ: | ブション( <u>O</u> ) その他( <u>Q</u> ) |       |       |      |   |                      |          |
| 内容検証          | <b>様式番号</b> 700              | 通常/補正 通常:JAA                     |       | 現在の様式 | 最新様式 |   |                      |          |
| 検証結果          | 必須                           | 項目                               |       | 入力タイプ | 字数   |   | 入力値                  |          |
|               |                              | 申請者                              | 追加    | -     | _    |   |                      |          |
|               |                              | 申請者(1/5)                         | 削除    | -     | —    |   |                      |          |
|               | ж                            | 申請者区分                            |       | 英数字   | 1    | : |                      | -        |
|               | ж                            | 申請者コード                           |       | 英数字   | 8    |   |                      |          |
|               |                              | 担当者                              |       | -     | _    |   |                      |          |
|               | ж                            | 申請担当者 部署名                        |       | 日本語型  | 40   |   |                      |          |
|               | ж                            | 申請担当者 氏名                         |       | 日本語型  | 40   |   |                      |          |
|               | ж                            | 申請担当者 電話番号                       |       | 英数字   | 20   |   |                      |          |
|               | ж                            | 申請担当者 メールアドレス                    |       | 英数字   | 100  |   |                      |          |
|               | _                            | 内容                               |       | -     | —    |   |                      |          |
|               |                              | 取引内容                             |       | -     | —    |   |                      |          |
|               |                              | 取引明細項番                           |       | システム  | -    |   |                      |          |
|               |                              | 品目コード                            |       | 英数字   | 4    | : |                      | -        |
|               | ж                            | 輸入承認種類区分                         |       | 英数字   | 2    | : |                      | -        |
|               |                              | 輸出許可書番号                          |       | 英数字   | 20   |   | S2: 劃当後委託輸入承認        |          |
|               |                              | 関税率表番号                           | 追加    | -     | —    |   | S4:割当後輸入承認           |          |
|               |                              | 関税率表番号(1/7)                      | 削除    | -     | —    |   | S6:割当無し2の2号承認        |          |
|               |                              | 関税率表番号                           |       | 英数字   | 30   | - | S7:割当後輸入承認(割当証明書は書面) |          |
|               |                              | 商品名                              |       | 日本語型  | 150  |   |                      | -        |
|               |                              | 商品名(英文)                          |       | 英数字   | 300  |   |                      |          |
|               |                              | 型及び銘柄                            |       | 英数字   | 140  |   |                      |          |
|               |                              | 原産地                              | 追加    | -     | —    |   |                      |          |
|               |                              | 原産地(1/10)                        | 削除    | -     | -    |   |                      |          |
|               |                              | 原産地 国コード                         |       | 英数字   | 2    | • | 参照                   | a.       |
|               |                              | 原産地 地域名称                         |       | 日本語型  | 15   |   |                      |          |
|               |                              | 船積地域                             | 追加    | -     | —    |   |                      |          |
|               |                              | 船積地域(1/5)                        | 削除    | -     | —    |   |                      |          |

#### 「様式番号」は、「700」です。

- 「品目コード」、「原産地」については、書面交付されたIQと同じ内容を入力します。
- 「関税率表番号」、「商品名」は、入力不要です。 選択された「品目コード」から、システムが入力を自動補完します。 17
- 「輸入承認種類区分」は、「S7:割当後輸入承認(割当証明書は書面)」を選択します。

# 書面交付されたIQを、電子ILに切り替えるための申請書(.jetファイル)の入力ポイント

申請書(.jetファイル)下半分 輸入承認申請様式(2の2号承認含む)

| 書作成 Ver. 1.17       | 7.1 輸入承認申請様式(2の2号承認含む) (新し                    | い申請書)                                                                                                    |                                                                                                    |                                            |                                                                                                    |                                                                                                    | - 0                                                                                                    | Х                                                                                                    |                                                                                                    |
|---------------------|-----------------------------------------------|----------------------------------------------------------------------------------------------------|----------------------------------------------------------------------------------------------------|--------------------------------------------|----------------------------------------------------------------------------------------------------|----------------------------------------------------------------------------------------------------|----------------------------------------------------------------------------------------------------|----------------------------------------------------------------------------------------------------|----------------------------------------------------------------------------------------------------|
| ) 申請書( <u>A</u> ) オ | プション( <u>0</u> ) その他( <u>Q</u> )              |                                                                                                    |                                                                                                    |                                            |                                                                                                    |                                                                                                    |                                                                                                    |                                                                                                    |                                                                                                    |
| <b>様式番号</b> 700     | 通常/補正 通常:JAA                                  |                                                                                                    | 現在の様式                                                                                                    | 最新様式                                       |                                                                                                    |                                                                                                    |                                                                                                    |                                                                                                    |                                                                                                    |
| 必須                  |                                               |                                                                                                    | 入力タイプ                                                                                                    | 字数                                         |                                                                                                    | 入力値                                                                                                    |                                                                                                    |                                                                                                    |                                                                                                    |
|                     | 原産地、地域名称                                      |                                                                                                    | 日本語型                                                                                                    | 15                                         |                                                                                                    |                                                                                                    |                                                                                                    | 3 Au                                                                                                    |                                                                                                    |
|                     | 船積地域                                          | 追加                                                                                                    | -                                                                                                    | -                                          |                                                                                                    |                                                                                                    |                                                                                                    |                                                                                                    |                                                                                                    |
|                     | 船積地域(1/5)                                     | 削除                                                                                                    | -                                                                                                    | _                                          |                                                                                                    |                                                                                                    |                                                                                                    |                                                                                                    |                                                                                                    |
|                     | 船積地域 国コード                                     |                                                                                                    | 英数字                                                                                                    | 2:                                         |                                                                                                    |                                                                                                    |                                                                                                    | 参照                                                                                                    |                                                                                                    |
|                     | 船積地域 船積港                                      |                                                                                                    | 日本語型                                                                                                    | 15                                         |                                                                                                    |                                                                                                    |                                                                                                    |                                                                                                    |                                                                                                    |
|                     |                                               |                                                                                                    | 英数字                                                                                                    | 30                                         |                                                                                                    |                                                                                                    |                                                                                                    |                                                                                                    |                                                                                                    |
|                     |                                               |                                                                                                    | 数値型                                                                                                    | 18                                         |                                                                                                    |                                                                                                    |                                                                                                    |                                                                                                    |                                                                                                    |
|                     | 単位(数量用)                                       |                                                                                                    | 日本語型                                                                                                    | 5                                          |                                                                                                    |                                                                                                    |                                                                                                    |                                                                                                    |                                                                                                    |
|                     | 単位(数量用)(英文)                                   |                                                                                                    | 英数字                                                                                                    | 10                                         |                                                                                                    |                                                                                                    |                                                                                                    |                                                                                                    |                                                                                                    |
|                     | 取引明細金額                                        |                                                                                                    | -                                                                                                    | -                                          |                                                                                                    |                                                                                                    |                                                                                                    |                                                                                                    |                                                                                                    |
|                     | 貿易条件建値コード                                     |                                                                                                    | 英数字                                                                                                    | 3:                                         |                                                                                                    |                                                                                                    |                                                                                                    |                                                                                                    |                                                                                                    |
|                     | 単位(金額用)                                       |                                                                                                    | 英数字                                                                                                    | 3:                                         |                                                                                                    |                                                                                                    |                                                                                                    | 参照                                                                                                    |                                                                                                    |
|                     | 金額                                            |                                                                                                    | 数値型                                                                                                    | 18                                         |                                                                                                    |                                                                                                    |                                                                                                    |                                                                                                    |                                                                                                    |
|                     | 儘考                                            |                                                                                                    | 日本語型                                                                                                    | 600                                        |                                                                                                    |                                                                                                    |                                                                                                    |                                                                                                    |                                                                                                    |
|                     | 申請理由、訂正理由                                     |                                                                                                    | 日本語型                                                                                                    | 1000                                       |                                                                                                    |                                                                                                    |                                                                                                    |                                                                                                    | =                                                                                                    |
|                     | 輸入割当証明書取得年月日                                  |                                                                                                    | 年月日                                                                                                    | 10                                         |                                                                                                    |                                                                                                    |                                                                                                    |                                                                                                    |                                                                                                    |
|                     | 輸入割当証明書番号                                     |                                                                                                    | 英数字                                                                                                    | 25                                         |                                                                                                    |                                                                                                    |                                                                                                    |                                                                                                    |                                                                                                    |
|                     | 輸入割当証明書番号(紙交付)                                |                                                                                                    | 英数字                                                                                                    | 30                                         |                                                                                                    |                                                                                                    |                                                                                                    |                                                                                                    |                                                                                                    |
|                     | 許可承認証券番号                                      |                                                                                                    | システム                                                                                                    | -                                          |                                                                                                    |                                                                                                    |                                                                                                    |                                                                                                    |                                                                                                    |
| *                   | 紙交付希望の有無                                      |                                                                                                    | 英数字                                                                                                    | 1:                                         |                                                                                                    |                                                                                                    |                                                                                                    | -                                                                                                    |                                                                                                    |
| *                   | 英文交付イメージの希望有無                                 |                                                                                                    | 英数字                                                                                                    | 1:                                         |                                                                                                    |                                                                                                    |                                                                                                    | -                                                                                                    | •                                                                                                    |
|                     | 書作成 Ver.1.17<br>) 申請書(A) オ<br>様式番号 7000<br>必須 | 書作成       Ver. 1.17.1       輸入承認申請様式(202号承認含む) (新[         )       申請者(A)       オプション(Q)       その他(Q)         様式番号       700       通常(補正)       通常:JAA         必須       小豆:-       道目         原産地       地域名称         総積地域       船積地域(115)         船積地域       船積地域(115)         船積地域       船積池域(支大)         製量       単位(数量用)         単位(数量用)       単位(数量用)         単位(数量用)       単位(金額用)         金額       金額         備考       備考         単請理由、訂正理由       輸入割当証明書取得年月日         輸入割当証明書番号       輸入割当証明書番号         第八日可認証時番号       (級文付)         詳可以認識時番号       (級文付)         詳可知認識時番号       (級文付イメージの希望有無         ※       英文交付イメージの希望有無 | 書作成 Ver. 1.17.1 輸入承認申請様式(202号承認含む) (新しい申請書)         申請書(A) オブション(Q) その他(Q)         様式番号 700 通常存庸正 通常: JAA         必須       項目         原度地 地域名称       追加         小人生ご 道甲       第日         必須       所是で 道甲         原度地 地域名称       追加         船積地域       追加         船積地域       追加         船積地域       追加         船積地域       追加         船積地域       追加         船積地域       追加         船積地域       追加         船積地域       100         船積地域       100         船積地域       100         単位       100         単位       100         単位       100         単位       100         単位       全額         「備考          「備考          「備考          「輸入割当証明書取得年月日          輸入割当証明書書考          「新入割当証明書書考          「新人割当証明書書考          「「小子」          「小子」          「「小子」          「「小子」          「「小子」       < | 書作成 Vet.11.7.1 輸入季認申請係式(202号承認含む) (新しい申請書) | <ul> <li>書作成 Ver. 1.17.1 輸入業認申請様式(202号承認含む) (新しい申請書)</li> <li>) 申請書(A) オジション(D) その他(Q)</li> <li>様式番号 700 通常/講正 通常JAA 現在の様式 最新様式</li> <li>④次滴 項目</li> <li>○次次 八方タイブ 字談</li> <li>原産地 地址名称</li> <li>日本語型</li> <li>15</li> <li>一一一一</li> <li>船積地域(1/5)</li> <li>育時 一</li> <li>約積地域(1/5)</li> <li>育時 一</li> <li>約積地域(1/5)</li> <li>育時 一</li> <li>約積地域(1/5)</li> <li>育時 一</li> <li>約積地域(1/5)</li> <li>育時 一</li> <li>約積地域(1/5)</li> <li>可定</li> <li>約積地域(1/5)</li> <li>市</li> <li>約積地域(1/5)</li> <li>市</li> <li>約積地域(1/5)</li> <li>市</li> <li>約積地域(1/5)</li> <li>市</li> <li>約積地域(1/5)</li> <li>市</li> <li>一</li> <li>約積地域(1/5)</li> <li>市</li> <li>○</li> <li>約積地域(1/5)</li> <li>市</li> <li>○</li> <li>約積地域(1/5)</li> <li>市</li> <li>○</li> <li>約積地域(1/5)</li> <li>市</li> <li>○</li> <li>○</li> <li></li></ul> | 書作成 Vec. 11.7.1 輸入業営車請除式(202号業設名t) (新しい申請書)         申請書(A) オジション(Q) その他(Q)         様式番号 700 通常確正 速か:JAA       現在の様式 最新能式         必須       項目       人力タイブ       字放         原度地, 地域名称       日本語型       15         感報地域       適加       -       -         原度地, 地域名称       日本語型       15         総構地域       回一ド       英数字       2:         総構地域       回一ド       英数字       2:         総構地域       回一ド       英数字       2:         総構造域       総合してののの       成数字       30       -         創業地域       総合してののの       成数字       3:       3:         単位       (放星用)       日本語型       16       3:         単位       (放星用)       日本語型       5:       3:         単位       (公用)       英次字       10       3:         単位       (公用)       英数字       3:       3:         単位       (金額       財産型       16:       3:         単位       (金額       財産型       1:       3:         単位       (金額       日本語型       10:       3:         単位       (金額       日本語型       1:       4:         (備考       日本語型 | 学校成、Ver.11.11 輸入菜證申請#式(202号容認も) (新し)申請書)         申請書(A) オブション(0) その他(0)       現在の様式 量新協士         様式事号 700 遺帶矯証 道密: AA       現在の様式 量新協士         必須       項目       入力らイブ       学校       入力値         原産地 地域名称       目本語型       15       人力信         原産地 地域名称       日本語型       15         総領地域(1/0)       前座       -       -         総領地域(1/0)       前座       -       -         総領地域(1/0)       前座       -       -         総領地域(1/0)       前座       -       -         総合体地域(1/0)       前座       -       -         総合体地域(1/0)       前座       -       -         総合体地域(1/0)       前座       -       -         総合体地域(1/0)       前座       -       -         総合体地域(1/0)       前座       -       -         単位(金融用)       日本語型       15         単位(金融用)       日本語型       10         単位(金融用)       長政宇       3         単位(金額ー       年間       1000         単額       日本語型       1000         単額       単額       25         単額       英政宇       30         単位(金額・       英政宇         単体(2<公額用< | 日本語(4)     日本語(2)     日本語(2)     日(2)     日(2)< | 音性成、Wei.17.1 輸入発型申請構成(20年発程会() (希UW考接音)       (●UW考接音)       (●UW考集音)       (●UW考集音)       (●UW考集音)       (●UW考集音)       (●UW 考集音)       (●UW 考集音)       (●UW 考集音)       (●UW 考集音)       (●UW AUGA)       (●UW AUGA) |

◆「船積地域」については、書面交付されたIQと同じ内容を入力します。

◆ 数量割当の場合は、「数量/単位(数量用)」へ入力ください。品目コードが、「GF:ぶり・さんま等」及び「KF:水産物」の 金額割当の場合は、「貿易条件建値コード/単位(金額用)/金額」を入力ください。

◆「輸入割当証明書取得年月日」に、書面IQが交付された年月日を入力します。

▶ 「輸入割当証明書番号(紙交付)」に、書面IQの番号を入力します。

## 書面交付されたIQを、ILから電子に切り替える場合の手順について

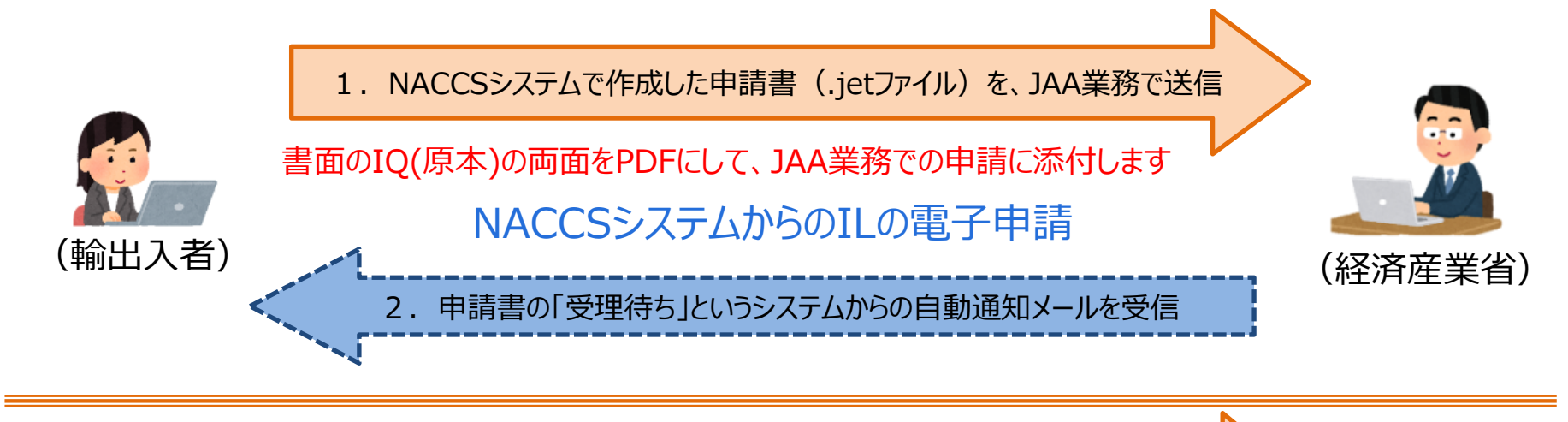

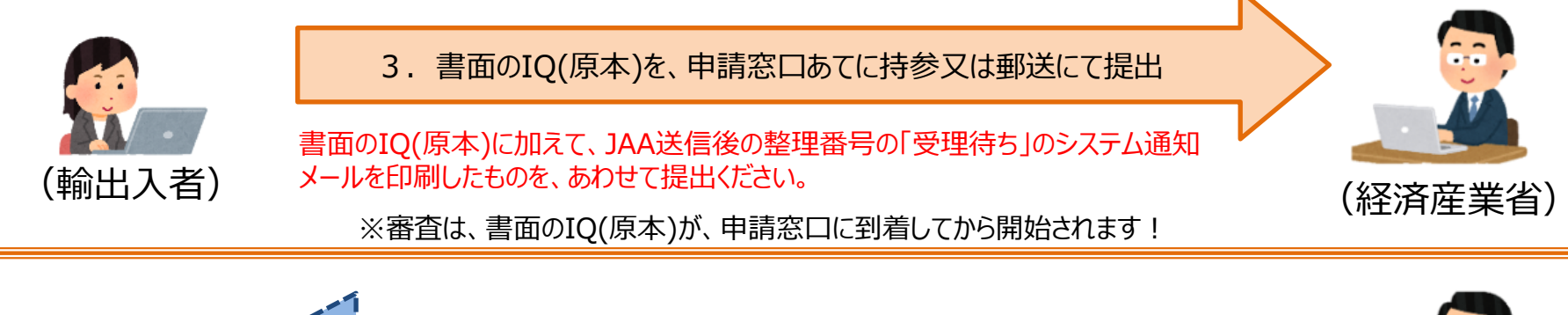

4. 「ライセンス交付済(電子)」というシステムからの自動通知メールを受信

### NACCSシステムからの電子ILの交付

提出されたIQ(原本)は、裏面にILの切り替え実績を記載して返却します。 郵送での返却を希望する場合は、返信用のレターパックプラス(宛名等が記載済みのもの) 又は、簡易書留用の切手を貼付し宛名等が記載済みの封筒を一緒に提出してください。

(輸出入者)

(経済産業省)

# III. IQの電子申請時に入力した項目を、IL申請時に流用できます

### 電子ILの申請書を作成する際、電子IQの申請書(.jetファイル)を流用できます。

電子で交付されたIQをILに切り替える際、システム自動補完される申請書(.jetファイル)の入力項目

品目コード

関税率表番号

商品名/商品(英文)/型及び銘柄

原産地 国コード/地域名称

船積地域 国コード/船積港/船積港(英文)

輸入割当証明書取得年月日

システム自動補完とは?

#### 補完される項目への入力は不要です!!

| IQ時の入力内容を自動補完される項目か、否かは、ILの                    | 自動補完される項目は、入力の必須(*)項目ではないため、                                                                        |
|------------------------------------------------|----------------------------------------------------------------------------------------------------|
| 申請書(.jetファイル)から判別できますか?                        | 判別できます。自動補完される項目については、入力不要です。                                                                       |
| IQ時の入力内容を自動補完される項目であっても、ILの                    | 関税率表番号や原産地等、自動補完される項目に入力すると、                                                                        |
| 申請書(.jetファイル)で入力すると、エラーになりますか?                 | IQ申請時と異なる場合、受付無効となります。入力は不要です。                                                                      |
| 自動補完されない項目であれば、IQ時の入力内容と必ず<br>しも一致する必要はありませんか? | 数量単位は、システム自動補完されないため、入力が必要です。<br>「JTS:電子ライセンス情報照会」から、交付済みIQに表記された<br>物量単位を確認し、IOと同じ物量単位を入力ください、IO時と |
|                                                | 一致しない数量単位を、ILで入力すると、受付無効になります。                                                                      |

## 電子IQの入力項目から、IL申請書(.jetファイル)作成時の流用の操作手順については、 次頁以降で解説します! 20

#### ① 交付済み電子IQの申請書(.jetファイル)を、業務メニュー「JAG 申請済み申請書取得」から呼び出します。

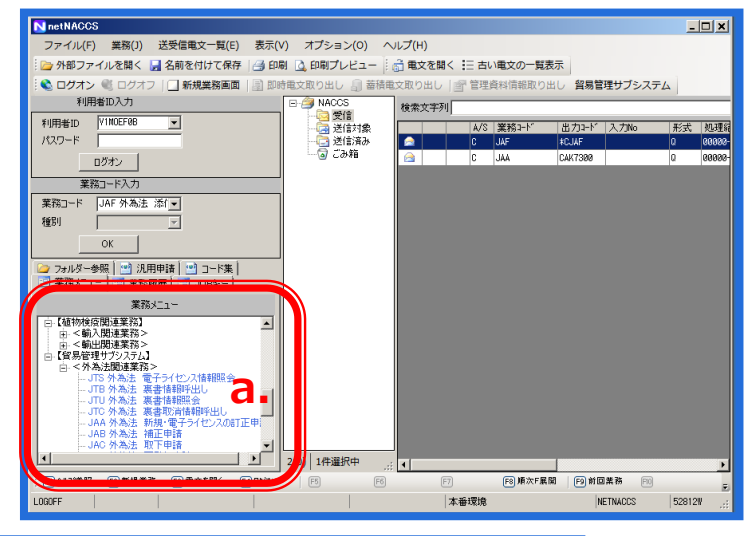

NACCSパッケージソフト初期画面の業務メニューから、 「JAG 申請済み申請書取得」画面を立ち上げます。

- a. 業務メニュー枠の最下位にある「外為法関連業務」 を開きます。
- b. 「J」から始まる外為法関連業務の一覧が表示され、 そのうちの「JAG外為法 申請済み申請書取得」を押 します。
- c. 「JAG」の画面が立ち上がったことを確認してください。

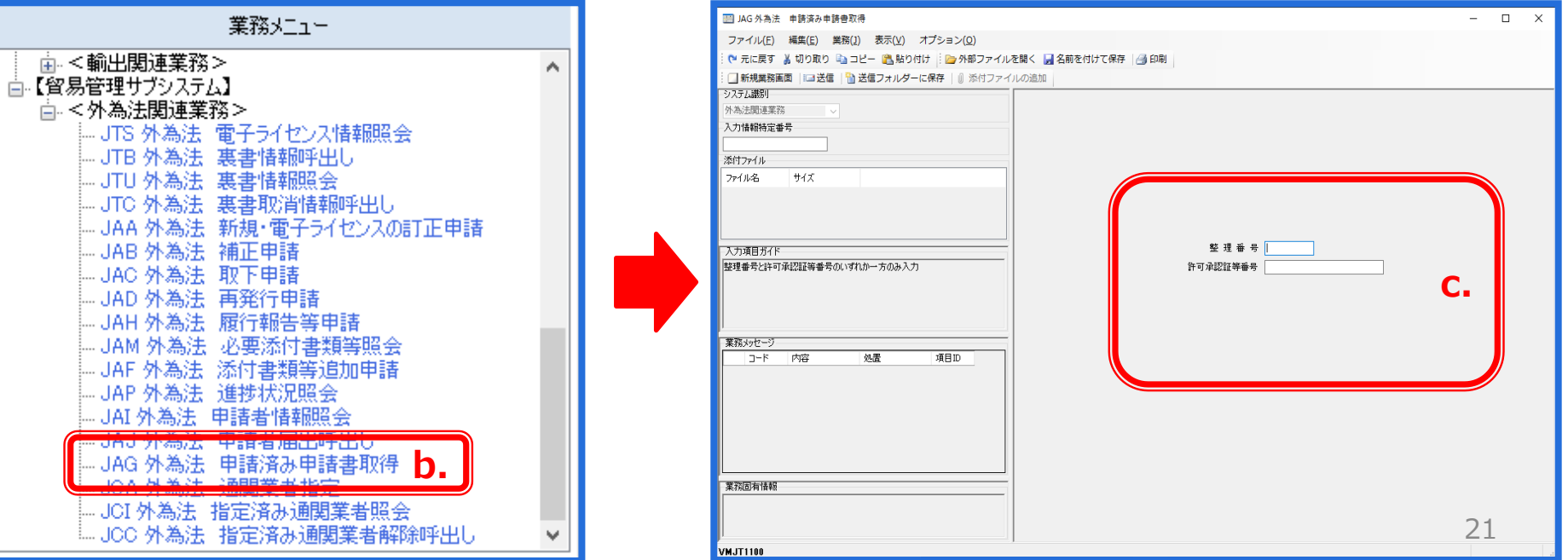

# III. IQの電子申請時に入力した項目を、IL申請時に流用できます

### ① 交付済み電子IQの申請書(.jetファイル)を、業務メニュー「JAG 申請済み申請書取得」から呼び出します。

| ■ AG 外為法 申読表か申読者の将         ファイル(F) 編集(E) 単務() 表示(Y) オブション(O)         ● 不に戻す       ● 20 × 20 × 3 × 1 × 1 × 1 × 1 × 1 × 1 × 1 × 1 × 1 | - • ×                                                                                                    | <ul> <li>d.「JAG 申請済み申請書取得」画面にて、ILに切り替えるための交付済み電子IQの「許可承認証等番号」を入力します。</li> <li>e.「送信」ボタンを押します。</li> <li>f. 画面が切り替わり、「添付ファイル」欄に申請書(.jetファイル)が貼り付きます。貼り付いた申請書(.jetファイル)をダブルクリックで開きます。</li> <li>g. 表示されたメッセージ画面にて、「流用」タグを押してください。申請書(.jetファイル)の画面が立ち上がります。</li> </ul>                                                                                                    |
|----------------------------------------------------------------------------------------------------|----------------------------------------------------------------------------------------------------|----------------------------------------------------------------------------------------------------|
|                                                                                                    | <ul> <li>JAG 外為法</li> <li>ファイル(F)</li> <li>一 元に戻す 当</li> <li>一 新規業務画面</li> <li>システム識別</li> <li>外為法関連業務</li> <li>入力情報特定番号</li> </ul>                | 中鉄済み中鉄骨数荷紙果像報 - □ × 編集(E) 業務(J) 表示(V) オブション(O)                                                                                                    |
| <ul> <li>         留易管理サブ・確認         <ul> <li>メッセージロ: MSGC2166             <ul></ul></li></ul></li></ul>                             | <ul> <li>添けフィル</li> <li>ファイル名</li> <li>0000014972202</li> <li>スックス目がイド</li> <li>案務メッセージ</li> <li>コード</li> <li>COMPLETI</li> <li>業務2回有情報</li> </ul> | サイズ       6x8       f.         6x8       f.         型       型         単請様式名称       輸入割当申請         ステータス       交付済         マークス       交付済         単請年月日時分秒       2820/01/14         (アークス)       空付済         受理年月日       2820/01/14         (アークス)       空付済         受理年月日       2820/01/14         (アークス)       デークス         空間本月日       2820/01/14         (アークス)       デークス         空間本月日       2820/01/14         (アークス)       デークス         (アークス)       デークス         (アークス)       デークス         (アークス)       デークス         (アークス)       デークス         (アークス)       デークス         (アークス)       デークス         (アークス)       デークス         (アークス)       デークス         (アークス)       デークス         (アークス)       ジークス         (アークス)       デークス         (アークス)       デークス         (アークス)       ジークス         (アークス)       ジークス         (アークス)       ジークス         (アークス)       ジークス         (アークス)       ジークス     < |
|                                                                                                    | U<br>VMJY3100                                                                                                    | ∠ ∠ ◇ 再送防止                                                                                                    |

### ② 取得したIQ申請時の申請書(.jetファイル)を開いて、「別名で保存」します。一切入力は不要です!

| ▲ 貿易           | 管理サ                              | ブ - 申請書作成 Ver. 1.17.1 輸入割当              | 申請相  | 東式 0000014 | 197220 | 200114173426.jet – 🗆 🗙 |
|----------------|----------------------------------|-----------------------------------------|------|------------|--------|------------------------|
| ファイル           | ∠(E)                             | 編集(E) 甲請書( <u>A</u> ) オブション( <u>O</u> ) | その   | 》他(Q)      |        |                        |
| 新規作周<br>関く(0)  | 5.( <u>N</u> )                   | 式番号 509 通常補                             | IE į | ITIE: JAA  |        | 現在の様式 最新様式             |
|                |                                  | 1日                                      |      | 入力タイプ      | 字数     | 入力値                    |
| 上書さけ           | ₩1 <del>7</del><br><b>₩7</b> ₩/A | 5                                       |      | システム       | -      |                        |
| BIR CD         | *1£( <u>A</u>                    |                                         |      | システム       | -      | 0000014972             |
| Clambil(D)     |                                  |                                         |      | 英数字        | 3      | SAE: 貿易経済協力局貿易管理部農水産室  |
| 終了( <u>X</u> ) |                                  | Alt-F4 スワード                             |      | 英数字        | 32     |                        |
|                |                                  | 甲請者                                     | 追加   | -          | -      | =                      |
|                |                                  | 申請者(1/5)                                | 削除   | -          | -      |                        |
|                | *                                | 申請者区分                                   |      | 英数字        | 1      | 1:本人                   |
|                | *                                | 申請者コード                                  |      | 英数字        | 8      | VMJY3100               |
| _              |                                  | 担当者                                     |      | -          | -      |                        |
|                | ж                                | 申請担当者 部署名                               |      | 日本語型       | 40     | 国際物流事業部 第三輸入課          |
|                | ж                                | 申請担当者 氏名                                |      | 日本語型       | 40     | 熊谷 拓也                  |
|                | ж                                | 申請担当者 電話番号                              |      | 英数字        | 20     | 03-x00x-x00x           |
|                |                                  | 申請担当者 FAX                               |      | 英数字        | 20     | 03-xxxx-xxxxx          |
|                | *                                | 申請担当者 メールアドレス                           |      | 英数字        | 100    | 3100@trade.naccs.jp    |
|                |                                  | 内容                                      |      | -          | -      |                        |
|                |                                  | 取引内容                                    |      | -          | -      |                        |
|                |                                  | 取引明細項番                                  |      | システム       | -      | 1                      |
|                | ж                                | 品目コード                                   |      | 英数字        | 4      | KF: 水産物                |
|                |                                  | 申請特殊事由コード                               |      | 英数字        | 2      | S1: 特殊輸入割当             |
|                | *                                | 割当方式コード                                 |      | 英数字        | 1      | 1: 商社割当(実績割当)          |
|                |                                  |                                         |      |            |        | ·                      |
|                |                                  |                                         |      |            |        |                        |
|                |                                  |                                         |      |            |        |                        |

- a. ダウンロードしたIQ申請時の申請書(.jetファイル)を開き、 「ファイル」メニューから、「別名で保存」を選択します。
- b. 任意の保存先を選択し、ファイル名を入力して、「保存」ボ タンを押します。

※ダウンロードした申請書(.jetファイル)の入力項目については、 一切入力せず、そのまま保存してください。保存する際には、 IQ申請時のファイルと分かるような名前を付けてください。

(例) 輸入割当申請書(IL流用)

| 保存: My Docume      | nts     |  |
|--------------------|---------|--|
| My Data Sources    |         |  |
| My Music           |         |  |
| My Pictures        |         |  |
| My Webs            |         |  |
| 日本 日語書             |         |  |
|                    |         |  |
|                    |         |  |
|                    |         |  |
|                    |         |  |
| ファイル名( <u>N</u> ): | 輸入割当申請書 |  |
| ファイル名( <u>N</u> ): | 輸入割当申請書 |  |

### ③「外為法関連業務申請書作成」から、IL申請書を作成します。保存したIQ申請書の入力項目を流用します。

| 示(V) オプション(O) ヘルプ(H)                                                                                                    |                                         |
|----------------------------------------------------------------------------------------------------|-----------------------------------------|
|                                                                                                    |                                         |
| 即時電文町 出し 🝶 蕃積電文取り出し 📄 管理資料情報 と出し 外為法関連申請書作成                                                                                                    |                                         |
| ∃ JAA 外為は、新規・電子ライセンスの訂正申請 C ■                                                                                                    |                                         |
| ファイル(F) 編集(E) 業務(J) 表示(V) オブション(O)                                                                                                    |                                         |
| 🧁 外部ファイルを開く 🛃 名前を付けて保存 🛛 🗃 印刷 👘 元に戻す 👗 切り取り 🗈 コピー 🚵 貼り付け 🛚                                                                                                    | でき                                      |
| □ 新規業務画面 💷 送信 🐴 送信フォルダーに保存 🗐 添付ファイルの追加                                                                                                    |                                         |
|                                                                                                    |                                         |
| ▶為注明連葉務 -                                                                                                    |                                         |
| 「力情報将定番号                                                                                                    |                                         |
|                                                                                                    |                                         |
| 前村ファイル                                                                                                    |                                         |
| 2741ル名 サイズ                                                                                                    |                                         |
|                                                                                                    |                                         |
|                                                                                                    |                                         |
|                                                                                                    | *66.5                                   |
|                                                                                                    |                                         |
| 月論種現番写をヘノリ ヘ 100:輸出許可申請                                                                                                    |                                         |
| 109:輸出許可內容訂正申請                                                                                                    |                                         |
| 、10:一般包括輸出・役務(使用)(後るフログラム)収<br>(1417-137)3581                                                                                                    |                                         |
|                                                                                                    |                                         |
| 業務メッセージ                                                                                                    |                                         |
| コード 内容 処置                                                                                                    |                                         |
|                                                                                                    |                                         |
|                                                                                                    |                                         |
|                                                                                                    |                                         |
|                                                                                                    |                                         |
|                                                                                                    |                                         |
|                                                                                                    |                                         |
|                                                                                                    |                                         |
| s                                                                                                    |                                         |
| < <u>&gt;</u><br>第25月末代基督                                                                                                    |                                         |
| <> < < < < < < < < < < < < < < < < < < < < < < < < < < < < < < < < < < < < < < < < < < < < < < < < < < < < < < < < < < < < < < < < < < < < < < < < < < < < < < < < < < < < < < < < < < < < < < < < < < < < < < < < < < < < < < < < < < < < < < < < < < < < < < < < < < < < < < < < < < < < < < < < |                                         |
| □ IIIIIIIIIIIIIIIIIIIIIIIIIIIIIIIIIIII                                                                                                    | 日本1000000000000000000000000000000000000 |

- 「外為法関連業務申請書作成」のタグを押して、申請書作成 a. ソフトを立ち上げます。
- 「ファイル」メニューから「新規作成」を押すと、「申請様式選択」 b. 画面が立ち上がります。
- c. 上段の「様式カテゴリ」を「輸入申請様式全般」として、下段の 「申請様式」は、「輸入承認申請様式(2の2号承認含む)」を 選択し、「OK」ボタンを押します。ILの申請書(.jetファイル)が 立ち上がったことを確認ください。

| ファイル(E) 編集(E)                      | 申請書(A) オ | ブション( <u>O</u> ) その他( <u>Q</u> ) |     |       |              |                    |    |                 |
|------------------------------------|----------|----------------------------------|-----|-------|--------------|--------------------|----|-----------------|
| 新規作成( <u>N</u> )<br>開く( <u>O</u> ) | 式番号      | 通常補正                             |     | 現在の様式 |              |                    |    |                 |
| 上書き保存( <u>S</u> )                  | 項目       | 入力タイプ <u> 字数</u>                 | 入力値 |       |              |                    |    | С.              |
| 別名で保存( <u>A</u> )                  | - (      | h                                |     |       | 🔒 貿易管理サブ - 申 | 目請様式選択             |    |                 |
| 印刷(P)                              | _        | <b>D</b> .                       |     |       |              |                    |    |                 |
| 終了(X) Alt-F4                       |          |                                  |     |       | *様式カテゴリ      | 輸入申請樣式全般           |    |                 |
|                                    |          |                                  |     |       | *申請様式        | 輸入承認申請様式(2の2号承認含む) |    |                 |
|                                    |          |                                  |     |       |              |                    |    |                 |
|                                    |          |                                  |     |       |              |                    | ОК | <u>++&gt;</u> 1 |
|                                    |          |                                  |     |       |              |                    |    |                 |

### ③「外為法関連業務申請書作成」から、IL申請書を作成します。保存したIQ申請書の入力項目を流用します。

|              |                              |                    |                     |                   | >                                                                |
|--------------|------------------------------|--------------------|---------------------|-------------------|------------------------------------------------------------------|
| ファイル(ビ) 内容検証 | 編集(E) 甲請者(A) オフ:<br>内容検証(V)  | ンヨン                | ( <u>U</u> ) そのに    |                   | 現在の様式 最新様式                                                       |
| 険証結果 必須      | 聊入水認申請 聊.                    | 八割目                | ヨからの流用              | 11'E.b.%          | Q) 入力値                                                           |
|              | 整理番号                         |                    | <del>2754</del>     |                   |                                                                  |
| ж            | 申諸窓口コード                      |                    | 英数字                 | 3                 | SAI: 関東経済産業局産業部国際課                                               |
|              | 委任バスワード                      |                    | 英数字                 | 32                |                                                                  |
|              | 申請者                          | 追加                 | -                   | -                 |                                                                  |
|              | 申請者(1/5)                     | 削除                 | -                   | -                 |                                                                  |
| ж            | 申請者区分                        |                    | 英数字                 | 1                 | 1:本人                                                             |
| ж            | 申請者コード                       |                    | 英数字                 | 8                 | VMJY3100                                                         |
|              | 担当者                          |                    | -                   | -                 |                                                                  |
| ж            | 申請担当者 部署名                    |                    | 日本語型                | 40                | 国際物流事業部 第四輸入課                                                    |
| *            | 申請担当者 氏名                     |                    | 日本語型                | 40                | 貿易 一郎                                                            |
| ж            | 申請担当者 電話…                    |                    | 英数字                 | 20                | 03-1111-11111                                                    |
| *            | 申請担当者 メー…                    |                    | 英数字                 | 100               | 3100@trade.naccs.jp                                              |
|              | 内容                           |                    | -                   | -                 |                                                                  |
|              | 取引内容                         |                    | -                   | -                 |                                                                  |
|              | 取引明細項番                       |                    | システム                | -                 |                                                                  |
|              | 品田コード                        |                    | 英数字                 | 4                 | PLO: 火藥類                                                         |
| ж            | 輸入承認種類区分                     |                    | 英数字                 | 2                 | S6:割当無し2の2号承認                                                    |
|              | 輸出許可書番号                      |                    | 英数字                 | 20                | x                                                                |
|              | 閲税率表番号                       | 追加                 | -                   | -                 |                                                                  |
|              | <b>閲税率表番号(1/7)</b>           | 削除                 | -                   | -                 |                                                                  |
|              | 関税率表番号                       |                    | 英数字                 | 30                | 03.07                                                            |
|              | 商品名                          |                    | 日本語型                | 150               | たら(すけそうだらを含む)の卵                                                  |
|              | 商品名(英文)                      |                    | 英数字                 | 300               |                                                                  |
|              | 型及び銘柄                        |                    | 英数字                 | 140               | P-xxx                                                            |
|              |                              |                    |                     |                   |                                                                  |
| 貿易管理サ        | ブ - 確認                       |                    |                     |                   | ×                                                                |
| ?            | <b>メッセージ:</b> 輸入<br>元と<br>編集 | 、割当<br>: なる<br>!中の | 勤ら輸入<br>■当<br>○内容は失 | 、承認<br>(の申<br>:われ | メッセージID: MSGC2170<br>200申請内容を流用作成します。<br>請書ファイルを選択してください。<br>ます。 |

- a. 表示されたILの申請書(.jetファイル)の「申請書」メニューから 「輸入承認申請 輸入割当からの流用作成」をクリックします。
- b. 確認メッセージが表示されるので、「OK」ボタンをクリック。
- c. 先に取得して保存したIQの申請書(.jetファイル)を任意のフォ ルダから選択して、「選択」ボタンをクリック。

| 🍰 貿易管理サブ - ファイル            | 選択(申請書作成ファイル選択) | ×       |
|----------------------------|-----------------|---------|
| <mark>ファイルの場所( ):</mark> 🕻 | My Documents    |         |
| My Data Sources            |                 |         |
| 🗂 My Music                 |                 |         |
| 🗂 My Pictures              |                 |         |
| 🗂 My Webs                  |                 |         |
| □ 申請書                      |                 |         |
| 🗋 輸入割当申請書.jet              |                 |         |
|                            |                 |         |
| ファイ 山冬(N):                 | 輸入創当由諸聿 iet     |         |
|                            |                 |         |
| ファイルのタイブ(王):               | JETファイル (*.jet) | <b></b> |
|                            |                 |         |

# III. IQの電子申請時に入力した項目を、IL申請時に流用できます

#### ③「外為法関連業務申請書作成」から、IL申請書を作成します。保存したIQ申請書の入力項目を流用します。

品目コード、商品名、原産地、輸入割当証明書番号など、IQ申請時と同じ内容が入力値にデフォルト設定されたIL申請書(.jetファイル)が作成 されます。必須項目(\*)に入力して、「内容検証」ボタンにて確認し、ファイルを「別名で保存」後、「JAA 新規申請」画面より送信ください。

| 🎒 外為法関連 - 申訓 | 青書作成 Ver. 1.18.0 | ) 輸入承認申請様式(2の2号承認含む) (新し         | い申請書) |       |      |             | _              | 0 X |
|--------------|------------------|----------------------------------|-------|-------|------|-------------|----------------|-----|
| ファイル(E) 編集(  | (E) 申請書(A) オ     | プション( <u>0</u> ) その他( <u>Q</u> ) |       |       |      |             |                |     |
| 内容検証         | <b>様式番号</b> 700  | 通常補正 通常:JAA                      |       | 現在の様式 | 最新様式 |             |                |     |
| 検証結果         | 必須               | 項目                               |       | 入力タイプ | 字数   |             | 入力値            |     |
|              |                  | 整理番号                             |       | システム  | -    |             |                |     |
|              | ж                | 申請窓口コード                          |       | 英数字   | 3    | :           |                | -   |
|              |                  | 委任バスワード                          |       | 英数字   | 32   |             |                |     |
|              |                  | 申請者                              | 追加    | -     | -    |             |                |     |
|              |                  | 申請者(1/5)                         | 削除    | -     | -    |             |                |     |
|              | ж                | 申諸者区分                            |       | 英数字   | 1    | :           |                | -   |
|              | ж                | 申請者コード                           |       | 英数字   | 8    |             |                |     |
|              |                  | 担当者                              |       | -     | -    |             |                |     |
|              | ж                | 申請担当者 部署名                        |       | 日本語型  | 40   |             |                |     |
|              | ж                | 申請担当者 氏名                         |       | 日本語型  | 40   |             |                |     |
|              | ж                | 申請担当者 電話番号                       |       | 英数字   | 20   |             |                |     |
|              | ж                | 申請担当者 メールアドレス                    |       | 英数字   | 100  |             |                |     |
|              |                  | 内容                               |       | -     | -    |             |                |     |
|              |                  | 取引内容                             |       | -     | -    |             |                |     |
|              |                  | TD2 IAB4ara #                    |       | シフテル  | _    |             |                |     |
|              |                  | 品目コード                            |       | 英数字   | 4    | CS:いか       |                | -   |
|              | ж                | 輸入本認権類区分                         |       | 奥颈子   | 2    | -           |                | -   |
|              |                  | 輸出許可書番号                          |       | 英数字   | 20   | IOF         |                |     |
|              |                  | 閱税率表番号                           | 追加    | -     | -    | IQH         | 。明時に回しり谷川、八川道に |     |
|              |                  | <b>閲税率表番号(1/7)</b>               | 削除    | -     | -    | デファ         | +ルト設定されます      |     |
|              |                  | 関税率表番号                           |       | 英数字   | 30   |             |                |     |
|              |                  | 商品名                              |       | 日本語型  | 150  |             |                |     |
|              |                  | 商品名(英文)                          |       | 英数字   | 300  |             |                |     |
|              |                  | 型及び銘柄                            |       | 英数字   | 140  | import1421  |                |     |
|              |                  | 尿胜地                              | 19/11 | -     | _    |             |                |     |
|              |                  | <u> </u>                         | 習口R全  | -     | _    |             |                |     |
|              |                  | 原産地 国コード                         |       | 英数字   | 2    | TW: TAIWAN  |                | 参照  |
|              |                  | 原產地 地域名称                         |       | 日本語型  | 15   | TAIWAN AREA |                |     |

【注意】

IQ申請時と同じ内容が入力値にデフォルト設定されない項目のうち、数量割当の「数量単位」は、交付済み電子IQに記載の単位を確認のうえ、 手入力ください。 全角・半角の別、大文字・小文字の別、システムで判別するため、IQとILの入力値が不一致の場合は、受付無効になります。

例えば、同じ「キログラム」を意味していても、IQの申請書(.jetファイル)で「KGS」と入力して電子IQが交付された後、ILに切り替える申請書(.jet ファイル)の数量単位コードより「KG」を選択した場合、システム上の単位が不一致とされ、受付無効になります。 26

#### 1. IQの申請書(.jetファイル)に関する留意点

電子IQ申請書(.jetファイル)を作成し、内容検証ボタンを押すと、NGエラーが表示されます…

ケース1)割当方式は先着順です。「割当方式コード」に選択肢がなく、手入力もできません。 ケース2)「数量単位コード」に該当する単位がありません。手入力しても、エラーが表示されます。 ケース3)数量割当ですが、金額が分かっているので、「金額」欄に入力したら、エラーが表示されました。

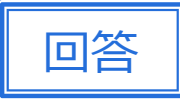

1)

割当方式の「商割A2」と「先着順」は電子申請の対象外手続きです。「割当方式コード」は、 ▼ボタンをダブルクリックして表示される選択肢のみ可能です。選択式で手入力はできません。

#### 2)

2020年4月より、「単位(数量用)」欄は、選択コード式になりました。IQ申請時より、契約書に 準じる数量単位を選択してください。選択コードにない数量単位の場合は、手入力も可能です。 「内容検証」を行うと、検証結果が「NG」と表示されますが、そのまま申請しても「受付無効」には なりません。なお、IQからIL切替の際には、ILも、IQ申請時と同じ「単位(数量用)」欄の入力が 必要ですので、ご留意ください。

#### 3)

数量割当用の「数量」欄と、金額割当用の「金額」欄のどちらか一方に入力ください。双方を入力 することはできません。数量割当の場合は、「数量/単位(数量用)」欄へ入力が必要です。品目 コードが「GF:ぶり・さんま等」及び「KF:水産物」の金額割当の場合は、「貿易条件建値コード/ 単位(金額用)/金額」欄を入力ください。IQ時の入力を間違えてしまうと、ILから修正することは できません。

# 参照

1)電子申請が可能な手続きについては、 「第1部 NACCS貿易管理サブシステム(外 為法関連業務)の概要について」、「第Ⅱ章 経済産業省への電子申請ができる外為法 関連手続き(輸入公表)」を参照。

2)「単位(数量用)」欄の選択については、 「第6部 申請書ファイルの「数量単位」欄の 入力コード選択について(2020年4月~)」 を参照。

3) 数量割当と金額割当に関するIQ申請 書の入力箇所の注意事項は、次章 V章を 参照。

#### 2. IL切替えの申請書(.jetファイル)に関する留意点

電子IQ切替えのIL申請書(.jetファイル)を作成し、内容検証ボタンを押すと、NGエラーが表示されます…

ケース1)原産地をIQ申請時と同じく記入したのですが、原産地欄にエラーが表示されました。 ケース2)正しくは数量割当ですが、IQ申請時に誤って、金額割当の欄に記入したまま、IQが交付され ました。ILの申請書で、正しい数量割当の欄に記入したら、エラー表示されました。

ケース3)金額割当のUSD建てで交付されたIQのうち、一部をJPY建てに切り替えて、ILを申請したいのですが、ILの申請書の金額欄が一つしか表示されません。

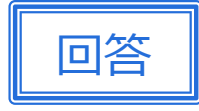

参照

#### 1)

電子IQからILへ切替時の申請書(.jetファイル)の「原産地」欄は、システム自動補完されるので、 入力しないでください。その他、品目コード、関税率表番号、商品名・型及び銘柄、船積地域、 輸入割当証明書取得年月日についても、システム自動補完されるので入力は不要です。

#### 2)

数量割当は、「数量/単位(数量用)」欄へ入力が必要です。金額割当では、「貿易条件建値 コード/単位(金額用)/金額」欄を入力ください。IQ時の申請書(.jetファイル)の入力欄を間違 えてしまい、そのまま電子IQ交付された場合、ILから修正することはできません。対処法としては、 ライセンス交付窓口へご相談ください。交付済み電子IQの訂正ができない場合は、ILを紙に切り 替える運用対処になります。

#### 3)

金額割当の場合、ILの新規の申請書(.jetファイル)には、金額入力欄が一つしかありませんが、 訂正申請により、追加ボタンが表示され、金額欄を増やすことができます。全額USD建てで交付 されたIQは、ILの新規申請にて全額をドルか円どちらかの一方に切り替えた後、一部をJPY建て に切り替えるための訂正申請を行ってください。 1)電子IQの申請書(.jetファイル)の入力 項目のIL申請書への流用については、前章 Ⅲ章を参照。

2)数量割当と金額割当による申請書 (.jetファイル)の入力欄の差異については、 次章V章を参照。

3)金額割当の全額切替又は部分切替の 訂正申請については、次章VI章を参照。

#### 3. IL期限延長の申請書(.jetファイル)に関する留意点

有効期限延長のIL申請書(.jetファイル)を作成して、「JAA新規・電子ライセンスの訂正申請」を行うと、 受付無効になります…

ケース1)「JAP進捗状況確認」の受付無効理由では、申請書(.jetファイル)のバージョンに関する指摘 がありましたが、申請書(.jetファイル)「内容検証」ボタンを押しても、エラー表示はありません。 ケース2)数量単位を、訂正元の原許可証とそろえて「KGS」と手入力したら、内容検証の結果がNGで した。そこで、コード「KG」を選択したら、内容検証のNGは消えましたが、受付無効になります。

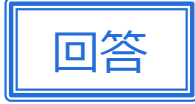

1)

申請書(.jetファイル)のバージョンは、右上に「現在の様式:最新様式」と表示されていれば問題 ありません。NACCSシステム起動時に、申請書バージョンは自動で更新されます。 本ケースでは、訂正元案件の申請書(.jetファイル)を、システムから正しくダウンロードできているか ご確認ください。 交付済みILの有効期限を延長したい場合、NACCS業務メニュー「JAG 申請 済み申請書取得」にて、原許可証番号を入力して送信ボタンを押して、添付されたファイルを「訂 正」で開いて、訂正元案件の申請書(.jetファイル)をダウンロードしてください。自社のPC等に保存 した原許可証の申請書(.jetファイル)は、原本ではないため、受付無効になります。

2)

2020年4月より、「単位(数量用)」欄は、選択コード式になりました。しかしながら、大原則として IQからIL切替、及び交付済みILの有効期限延長の訂正申請については、元案件(交付済み IQ及びIL)の申請時に入力した「単位(数量用)」欄と一致させる必要があります。 したがって、IQ又は訂正元ILの申請時に、数量単位を選択コードではなく、手入力した場合は、 同じ内容を手入力ください。コードを選択せず、手入力を行うと、内容検証結果が「NG」と表示 されますが、そのまま申請しても「受付無効」にはなりません。

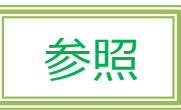

1)訂正申請、及びその受付無効への対処 方法については、「第5部 電子ライセンス交 付後の訂正申請について」、「第Ⅲ章 訂正 申請の受付無効の対処方法に関するケース スタディ」を参照。

2) 「単位(数量用)」欄の選択については、 「第6部 申請書ファイルの「数量単位」欄の 入力コード選択について(2020年4月~)」を 参照。

- 4. 共通(JAA新規・電子ライセンスの訂正申請/JAB補正申請の際の留意点)
  - ケース1)「JAP進捗状況確認」の受付無効理由では、「申請種類番号と申請様式が一致しません」という指摘がありました。 IQ/ILの新規申請、補正申請、IL有効期限延長のための訂正申請 それぞれJAA又はJABで入力する申請種類番号は、どう違いますか?
  - ケース2) IL有効期限延長のための訂正申請を行ったところ、受付無効になり、「JAP進捗状況確認」 の受付無効理由では、「確定されていない裏書があるため、申請を受け付けられません」という 指摘がありました。どのように対処すればよいですか?

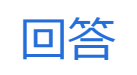

#### 1)

申請種類番号は、手続き種別毎に異なります。申請書(.jetファイル)の上段に「様式番号」欄に 記載されている3桁を、JAA又はJABで行う申請画面の「申請種類番号」と一致させてください。 IQの場合、新規申請は500、訂正申請は509です。ILの2号承認(さけ・ます)は、新規申請が 800、訂正申請は809です。IQからILの切替の場合、新規申請は700、訂正申請は709とな ります。補正申請はいずれの場合も、補正元案件の申請時と同様の3桁を入力ください。つまり、 補正元案件が新規申請であれば3桁の末尾は0となり、補正元案件が訂正申請であれば3桁の 末尾は9となります。

#### 2)

訂正元のILが、税関仕掛かり中(申告業務に使用中のため裏書が未確定)、または裏書事後訂 正中(裏書が確定されていない状態)の場合は、当該ILの訂正申請はできません。訂正元のILを 預けている通関業者(JCA 通関業者指定にて登録している業者)へご確認ください。 申告関連 業務(裏書事後訂正も含む。)から、訂正元のILを解除することで、訂正申請が可能になります。

|                                    | 参照                                                                                                    |
|------------------------------------|----------------------------------------------------------------------------------------------------|
| 番号」欄に<br>てください。<br>行規申請が<br>よ709とな | 1) 各種手続き申請種類番号については、<br>「第3部 電子申請の基本的な操作について」、「第1章 新規申請の手順 ①申請書を<br>作成」を参照。                              |
| まました。<br>れば3桁の<br>書事後訂             | 2)訂正申請、及びその受付無効への対処<br>方法については、「第5部 電子ライセンス交<br>付後の訂正申請について」、「第Ⅲ章 訂正<br>申請の受付無効の対処方法に関するケース<br>スタディ」を参照。 |
| 止元の日を                              |                                                                                                    |

# V. 数量割当と金額割当について IQ申請書の入力箇所への注意点

## 水産物の数量割当と金額割当は、申請書(.jetファイル)の入力箇所が異なります。

数量割当では「数量」欄へ、金額割当では「取引明細金額」欄へ、どちらか片方へ入力ください。 両方の欄に入力することはできません。 IQを間違えると、ILも訂正できないので、ご留意ください。

| 🙆 貿易管理サブ - 申請書作成 Ver. 1.17.1 輸入割当申請様式 (新しい申請書) - ロ X   |            |                 |    |                |       |              |  |  |  |
|--------------------------------------------------------|------------|-----------------|----|----------------|-------|--------------|--|--|--|
| ファイル(E) 編集(E) 申請書(A) オプション( <u>O</u> ) その他( <u>Q</u> ) |            |                 |    |                |       |              |  |  |  |
| 内容                                                     | <b>泽検証</b> | <b>様式番号</b> 500 | 通  | <b>爷/補正</b> 通行 | 常:JAA | 現在の様式 最新様式   |  |  |  |
| 検証結果                                                   | 必須         | 項目              |    | 入力タイプ          | 字数    | 入力値          |  |  |  |
|                                                        |            | 原産地(1/10)       | 削除 | -              | —     | <b>_</b>     |  |  |  |
|                                                        | ж          | 原産地 国コード        |    | 英数字            | 2     | 参照           |  |  |  |
|                                                        |            | 原産地(地域名称        |    | 日本語型           | 15    |              |  |  |  |
|                                                        |            | 船積地域            | 追加 | -              | -     |              |  |  |  |
|                                                        |            | 船積地域(1/5)       | 削除 | -              | —     |              |  |  |  |
|                                                        | ж          | 船積地域 国コ…        |    | 英数字            | 2     | 参照           |  |  |  |
|                                                        |            | 船積地域 船積港        |    | 日本語型           | 15    |              |  |  |  |
|                                                        |            | 船積地域 船積…        |    | 英数字            | 30    |              |  |  |  |
|                                                        |            | 数量              |    | 数値型            | 18    |              |  |  |  |
|                                                        |            | 単位(数量用)         |    | 日本語型           | 5     | 数量割当の入力欄     |  |  |  |
|                                                        |            | 単位(数量用)(…       |    | 英数字            | 10    |              |  |  |  |
|                                                        |            | 取引明細金額          |    | -              | —     |              |  |  |  |
|                                                        |            | 貿易条件建値コ         |    | 英数字            | 3     |              |  |  |  |
|                                                        |            | 単位(金額用)         |    | 英数字            | 3     | 金額割当の人力欄 🍡 🎆 |  |  |  |
|                                                        |            | 金額              |    | 数值型            | 18    |              |  |  |  |
|                                                        |            | 備考              |    | 日本語型           | 600   |              |  |  |  |

輸入割当対象品目(19品目)のうち、2品目は金額割当

あじ、いわし、さば、すけそうだら、たら、たらの卵、いか、干しするめ、太平洋にしん、大西洋にしん、ほたて貝、干しのり、無糖の味付けのり、のりの31 調製品、こんぶ、こんぶ調製品、ばら干しのあおのり・ひとえぐさ、ぶり・さんま・貝柱及び煮干し、韓国水産物

# VI. 複数の通貨を使用する金額割当(全額切替、部分切替)の訂正申請

### 金額割当のUSD建てIQを、USDとJPY両建てのILに切り替える場合は、 訂正申請で通貨を分割する業務フローになります。

▶新規申請の申請書ファイル(jetファイル)には金額入力欄が一つしかありません。
▶一度、ドルか円どちらかのILに全額切り替えて、その後で両建てにする訂正申請が必要です。

| 실 貿易                                          | 管理サ | ブ - 申請書作成 Ver. 1.17.1 | 輸入 | 承認申請様式 | t(2 <mark>0</mark> 2· | 号承認含む) (新しい申請書) |     | _     |      | × |  |
|-----------------------------------------------|-----|-----------------------|----|--------|-----------------------|-----------------|-----|-------|------|---|--|
| ファイル(E) 編集(E) 申請書(A) オプション( <u>O</u> ) その他(Q) |     |                       |    |        |                       |                 |     |       |      |   |  |
| 内容検証 様式番号 700                                 |     |                       | 通知 | 約補正 通行 | 常:JAA                 |                 |     | 現在の様式 | 最新様式 |   |  |
| 検証結果                                          | 必須  | 項目                    |    | 入力タイプ  | 字数                    |                 | 入力値 |       |      |   |  |
|                                               |     | 原産地(1/10)             | 削除 | -      | -                     |                 |     |       |      |   |  |
|                                               |     | 原産地 国コード              |    | 英数字    | 2                     |                 |     |       | 参照   |   |  |
|                                               |     | 原産地 地域名称              |    | 日本語型   | 15                    |                 |     |       |      |   |  |
|                                               |     | 船積地域                  | 追加 | -      | -                     |                 |     |       |      |   |  |
|                                               |     | 船積地域(1/5)             | 削除 | -      | -                     |                 |     |       |      |   |  |
|                                               |     | 船積地域 国コ…              |    | 英数字    | 2                     |                 |     |       | 参照   |   |  |
|                                               |     | 船積地域 船積港              |    | 日本語型   | 15                    |                 |     |       |      |   |  |
|                                               |     | 船積地域 船積               |    | 英数字    | 30                    |                 |     |       |      |   |  |
|                                               |     | 数量                    |    | 数値型    | 18                    |                 |     |       |      |   |  |
|                                               |     | 単位(数量用)               |    | 日本語型   | 5                     |                 |     |       |      |   |  |
|                                               |     | 単位(数量用)(…             |    | 英数字    | 10                    | _               |     |       |      |   |  |
|                                               |     | 取引明細金額                |    | -      | -                     |                 |     |       |      |   |  |
|                                               |     | 貿易条件建値コ               |    | 英数字    | 3                     |                 |     |       |      |   |  |
|                                               |     | 単位(金額用)               |    | 英数字    | 3                     |                 |     |       | 参照   |   |  |
|                                               |     | 金額                    |    | 数値型    | 18                    |                 |     |       |      |   |  |
|                                               |     |                       |    |        |                       |                 |     |       |      |   |  |
|                                               |     | 備考                    |    | 日本語型   | 600                   |                 |     |       |      |   |  |
|                                               |     |                       |    |        |                       |                 |     |       |      |   |  |

新規申請では、通貨単位は一つしか入力できない仕様です。 訂正申請の申請書(.jetファイル)では、「取引明細金額」の脇に「追加」ボタンが表示され、 取引明細金額に「1/3」と追加され、通貨を3つまで入力することが可能になります。

### 操作手順

- 1. 「JAA 新規申請」にて、交付済みIQをILに切り 替える。新規申請では、「取引明細金額」欄には 1つの通貨しか入力できません。全額USDに切り 替えます(左記申請書)。ILが、交付されます。
- 2. 「JAG 申請済み申請書取得」画面にて、訂正 元のILの承認証番号を入力して送信し、添付さ れた申請書(.jetファイル)を「訂正」で開きます。
- 3. 「取引明細金額(1/3)」欄の脇にある「追加」 ボタンを押すと、「取引明細金額(2/3)」欄が 追加されます。記入できる通貨が2つになります。
- 4. 「取引明細金額(1/3)」欄は、新規申請時に 入力した通貨USDを選択し、全額JPYの切替え であれば「USD:0」と入力、又は一部を通関済 みであれば、その数値を入力します。
- 5.「取引明細金額(2/3)」欄には、切り替えたい 通貨JPYを選択し、IL交付時の年月レートにて 換算した「円」の金額を入力、又は一部をUSD で通関済みであれば、その残額を換算して入力 します。 32

VI. 複数の通貨を使用する金額割当(全額切替、部分切替)の訂正申請

### ◆ ケーススタディ1 : 全額切替

金額割当で交付されたIQの「10,000USD」を、ILの訂正申請を行って、全額JPYに切り替える場合。

- ①「JAG 送付済み申請書取得」にてダウンロードしたILの申請書(.jetファイル)を「訂正」で開きます。
- ②「取引明細金額(1/3)」の「金額」欄に、「10,000」とデフォルト入力されている場合、それを「0」に修正します。「単位(金額用)」で参照ボタンから「USD」を選択します。※全額切替のポイントは、消える通貨も「0」で残しておくことです。
- ③「取引明細金額」の右にある「追加」ボタンを押すと、「取引明細金額(2/3)」欄が追加されます。
- ④ 増えた2件目の「金額」欄に10,000ドルを、IQ交付時の年月の為替レートで換算した「円」の金額を入力します。
- ⑤ 2件目の「単位(金額用)」で参照ボタンから「JPY」を選択します。

# ◆ ケーススタディ2 :部分切替

総額50,000USDの金額割当で交付されたIQを使って、先ず 25,000USDを通関申告で使用した後、 残額分をJPYに切り替える場合。

- ①「JAG 送付済み申請書取得」にてダウンロードしたILの申請書(.jetファイル)を「訂正」で開きます。
- ②「取引明細金額(1/3)」の「金額」欄に、通関済みの金額「25,000」と入力して、「単位(金額用)」で参照ボタンから「 USD」を選択します。
- ③「取引明細金額」の右にある「追加」ボタンを押すと、「取引明細金額(2/3)」欄が追加されます。
- ④ 増えた2件目の「金額」欄に残額25,000USDを、IQ交付時の年月の為替レートで換算したJPY金額を入力します。
- ⑤ 2件目の「単位(金額用)」で参照ボタンから「JPY」を選択します。
- ※「取引明細金額(1/3)の欄の通関済みの金額USD」と「取引明細金額(2/3)の欄の残額を円換算した金額JPYをIQ 交付時の年月の為替レート(X円/\$)で割り戻した金額USD」の合計額(USD)がライセンス枠の総額(USD )と一致する必要があります。この時、システムでは小数点第三位を切り上げて端数処理後に合計しています。